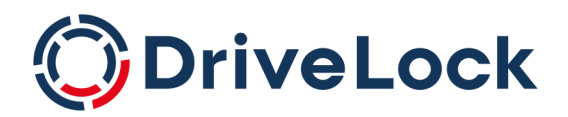

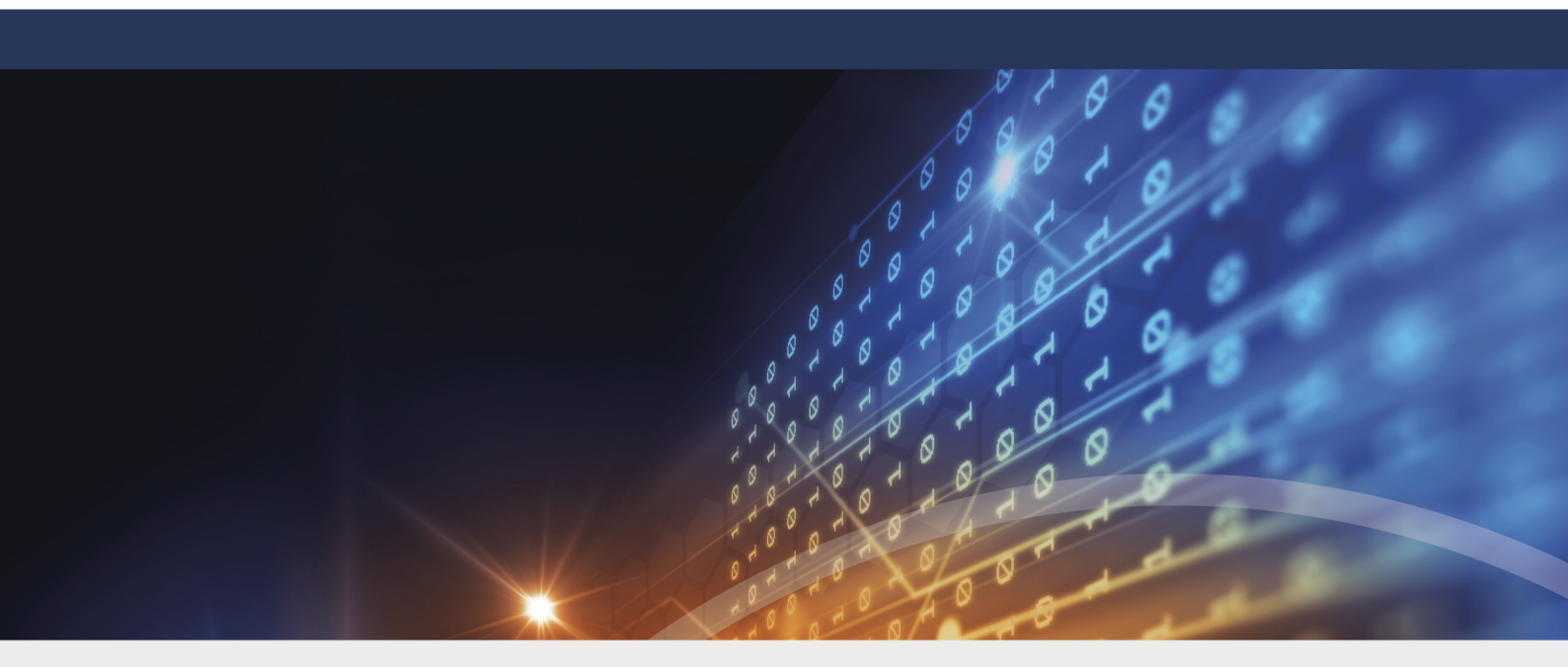

# DriveLock Linux-Agenten

Dokumentation 2023.1

DriveLock SE 2023

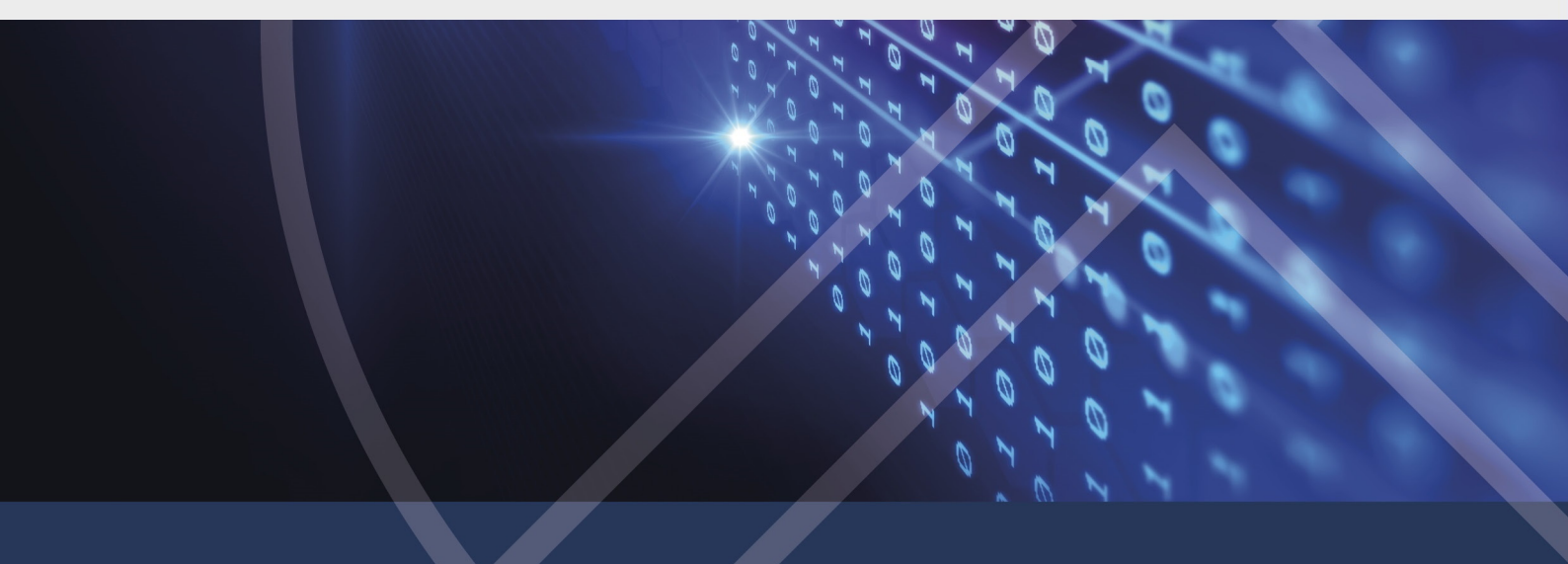

## Inhaltsverzeichnis

| 1 DR  |                                                       | . 4 |
|-------|-------------------------------------------------------|-----|
| 2 SYS | STEMVORAUSSETZUNGEN                                   | . 5 |
| 2.1   | Unterstützte Linux-Distributionen                     | . 5 |
| 2.2   | Konfiguration von DriveLock                           | . 5 |
| 3 INS | STALLATION DES DRIVELOCK LINUX-AGENTEN                | . 6 |
| 3.1   | Installationsschritte                                 | . 6 |
| 3.2   | Installationsparameter                                | . 7 |
| 3.3   | Installation auf IGEL-Clients                         | . 8 |
| 3     | .3.1 Konfiguration des UMS-Servers                    | . 9 |
| 4 KO  | NFIGURATIONSEINSTELLUNGEN                             | 13  |
| 4.1   | Empfohlene Vorgehensweise                             | 13  |
| 4.2   | Richtlinieneinstellungen für DriveLock Linux-Agenten  | 13  |
| 4     | .2.1 Globale Einstellungen                            | 14  |
| 4     | .2.2 Ereignisse und Alters                            | 15  |
|       | 4.2.2.1 Ereigniseinstellungen                         | 16  |
|       | 4.2.2.2 Ereignisfilter-Definitionen                   | 16  |
|       | 4.2.2.2.1 Ereignisfilter-Defintionen anlegen          | .16 |
| 4     | .2.3 Laufwerke                                        | 18  |
|       | 4.2.3.1 Laufwerkseinstellungen                        | 18  |
|       | 4.2.3.2 Laufwerks-Whitelist-Regeln                    | 18  |
| 4     | .2.4 Geräte                                           | 20  |
|       | 4.2.4.1 Unterstützte Geräteklassen für Linux-Agenten  | 20  |
|       | 4.2.4.2 Geräteeinstellungen                           | 20  |
|       | 4.2.4.2.1 Geräte-Whitelist-Regeln (USB-Schnittstelle) | 22  |
|       | 4.2.4.2.2 Geräte-Whitelist-Regeln (Geräte)            | 23  |
|       | 4.2.4.2.3 Android- und Apple-Geräte                   | 23  |

| 4.2.4.2.4 Gerätelisten                                            | 24 |
|-------------------------------------------------------------------|----|
| 4.2.4.2.4.1 Gerätelisten anlegen                                  | 25 |
| 4.2.5 Anwendungen                                                 |    |
| 4.2.5.1 Voraussetzungen für Application Control auf Linux-Agenten |    |
| 4.2.5.2 Scan- und Blockiermodus                                   |    |
| 4.2.5.3 Lokale Whitelist und Predictive Whitelisting              |    |
| 4.2.5.4 Lernen der lokalen Whitelist automatisch starten          | 29 |
| 4.2.5.5 Datei-Eigenschaften-Regel                                 |    |
| 4.2.5.6 Spezielle Regel                                           |    |
| 4.2.5.7 Anwendungs-Hashdatenbank-Regel                            |    |
| 4.3 Agenten-Fernkontrolle                                         |    |
| 4.3.1 Applikationskontrolle in den Agenteneigenschaften           |    |
| 4.3.2 Temporäre Freigabe aus der DMC                              |    |
| 5 LINUX-AGENTEN IM DOC                                            |    |
| 5.1 Lizenzstatus im DOC anzeigen                                  |    |
| 5.2 Temporäre Freigabe aus dem DOC                                |    |
| 5.3 Beitrittstoken verwenden                                      | 41 |
| 6 EREIGNISLISTE                                                   |    |
| 7 KOMMANDOZEILENPROGRAMM                                          | 60 |
| COPYRIGHT                                                         |    |

# 1 DriveLock Linux-Agent

DriveLock unterstützt die Zuweisung von zentral gespeicherten Richtlinien auf DriveLock Agenten mit dem Betriebssystem Linux.

Der Funktionsumfang der Linux-Unterstützung beschränkt sich derzeit auf das Sperren von externen Geräten und Laufwerken, die über eine USB-Schnittstelle mit den Linux-Clients verbunden werden, sowie auf einige Funktionen der Applikationskontrolle. Administratoren haben somit die Möglichkeit, die Verwendung von Geräten, Laufwerken und Anwendungen auch auf DriveLock Linux-Agenten so zu reglementieren, dass die Client-Computer zuverlässig vor Angriffen durch Schadsoftware geschützt sind. Zudem können mit der EDR-Funktionalität einige DriveLock-Ereignisse ausgewertet und entsprechende Ereignisfilter-Definitionen erstellt werden.

## 2 Systemvoraussetzungen

#### 2.1 Unterstützte Linux-Distributionen

DriveLock unterstützt folgende Linux-Distributionen (als 64-Bit Varianten) in den genannten Versionen und höher:

- CentOS 8
- Debian 11
- Fedora 34
- IGEL OS 11.05
- Red Hat Enterprise Linux 5
- SUSE 15.3
- Ubuntu 20.04

## 2.2 Konfiguration von DriveLock

Um DriveLock Linux-Agenten in einer DriveLock-Umgebung verwalten und die Verwendung ihrer USB-Schnittstellen steuern zu können, müssen folgende Konfigurationsvoraussetzungen erfüllt sein.

Vollständige Installation und Konfiguration von DriveLock mit

- DriveLock Management Konsole (DMC): ab Version 2021.2
- DriveLock Enterprise Service (DES): ab Version 2021.2
- DriveLock Linux-Agent (auf den Linux-Clients): ab Version 2021.2

Hinweis: Bitte beachten Sie, dass auf dem DES immer dieselbe DriveLock-Version oder höher installiert ist wie auf dem DriveLock Agenten.

## 3 Installation des DriveLock Linux-Agenten

#### 3.1 Installationsschritte

Gehen Sie folgendermaßen vor, um den DriveLock Linux-Agenten auf Ihren Linux-Clients zu installieren.

Hinweis: Beachten Sie bitte, dass die Installation bei IGEL-Clients abweicht.

- 1. Kopieren und entpacken Sie die Datei **drivelock.tgz** auf Ihren Linux-Clients. Sie ist auf dem DriveLock-ISO-Image enthalten.
- 2. Die Datei enthält das Installationsskript **drivelockd-install.sh**. Führen Sie dieses Skript aus (siehe auch Installationsparameter).

Achtung: Zur Skriptausführung auf dem Linux-Client werden Administrator-Rechte benötigt (siehe Abbildung).

```
test@testub:~$ sudo ./drivelockd-install.sh
[sudo] password for test:
Drivelock self extract installer
extracting archive...
install to path [suggest: '/opt/drivelock']:
drivelock server url [format: http(s)://<server>:<port>]: https://192.168.8.249:6067
drivelock tenant [default: root]: kav
drivelock tenant join token [default: none]:
installing drivelock linux agent to: '/opt/drivelock'
setting server to: 'https://192.168.8.249:6067'
setting tenant to: 'kav'
starting agent ...
```

- 3. Geben Sie dabei folgendes an:
  - Installationsverzeichnis: Als Standard wird hier /opt/drivelock vorgeschlagen, Sie können aber auch einen anderen Pfad angeben.
  - DES und Port: Geben Sie hier die Server-URL im Format 'https://<Server>:<Port>' ein.
  - Mandant: Als Standard wird hier 'root' vorgeschlagen, Sie können aber auch einen anderen Mandanten (tenant) angeben (in der Abbildung kav).
  - Beitrittstoken: hier kann ein Beitrittstoken ('join token') angegeben werden oder die Zeile leer gelassen werden
- 4. Sobald die Installation des DriveLock Linux-Agenten abgeschlossen ist, startet der DriveLock Service.

- 5. Sollte es zu Fehlern während der Installation kommen, wird ein Neustart des Linux-Clients empfohlen, um sicher zu stellen, dass alle DriveLock-Meldungen in der Benutzeroberfläche des Linux-Clients angezeigt werden.
  - Hinweis: Auf dem Linux-Client werden nur Meldungen beim Verbinden oder Trennen von Geräten angezeigt (als Popups), eine eigene Benutzeroberfläche für den DriveLock Agenten gibt es hier nicht.

#### 3.2 Installationsparameter

Für die Installation des DriveLock Linux-Agenten auf Ihren Linux-Clients können Sie alternativ Installationsparameter verwenden. Um sich die einzelnen Parameter anzeigen zu lassen, öffnen Sie das Installationsskript mit dem Parameter –h (siehe Abbildung).

```
test@testub:~$ sudo ./drivelockd-install.sh -h
Drivelock self extract installer
extracting archive...
 usage: ./drivelockd-install.sh [options]
 options:
   -h|--help
                                   print this help message
   -c|--custom-part
                                   create a custom partition package
   -i|--install <PATH>
                                   install into path
   -s|--server <SRV>
                                   server
   -t|--tenant <TENANT>
                                   tenant
   -j|--jointoken <TOKEN>
                                   tenant join token
   -d|--debug
                                   set debug logging level
                                   unintall drivelock
   -r|--remove
```

Folgende Installationsparameter können angegeben werden:

- -h: Anzeige der Installationsparameter
- -c: Dieser Parameter ist nur f
  ür IGEL-Clients anwendbar. Hier wird das zu erstellende 'Custom Partition Package' angegeben.
- -i: Geben Sie hier den Pfad zum Installationsverzeichnis f
  ür DriveLock an. Als Standard wird hier das aktuelle Arbeitsverzeichnis vorgeschlagen, Sie k
  önnen aber auch einen anderen Pfad angeben.
- -s: Geben Sie hier den Server im Format 'https://<server>:<port>' ein. Siehe Abbildung oben.
- -t: Geben Sie hier den Mandanten (tenant) an, Standard ist 'root'.

- -j: Während der Installation kann ein Beitrittstoken gesetzt werden. Weiter Informationen hier.
- -d: Setzt den lokalen Log-Level
- -r: Deinstalliert der Drivelock Agenten

#### 3.3 Installation auf IGEL-Clients

Gehen Sie folgendermaßen vor, um den DriveLock Linux-Agenten auf Ihren IGEL-Clients zu installieren.

- Kopieren und entpacken Sie die Datei tar -xzf drivelock.tgz auf Ihren Linux-Clients. Sie ist auf dem DriveLock-ISO-Image enthalten.
- 2. Die tar-Datei enthält das Installationsskript drivelockd-install.sh.

Führen Sie dieses Skript mit Parameter -c aus (siehe Abbildung).

```
test@testub:~/igel_custom_partition$ ./drivelockd-install.sh -c
Drivelock self extract installer
extracting archive...
install to path [suggest: '/home/test/igel_custom_partition']:
drivelock server url [format: http(s)://<server>:<port>]: https://192.168.8.207:6067
drivelock tenant [default: root]:
installing drivelock linux agent to: '/home/test/igel_custom_partition'
setting server to: 'https://192.168.8.207:6067'
setting tenant to: 'root'
path to save custom partition package [default: '/home/test/igel_custom_partition']:
custom partition package name [default: 'drivelock']:
```

Weitere Informationen finden Sie unter Installationsparameter.

- 3. Geben Sie dabei folgendes an:
  - Installationsverzeichnis: Als Standard wir hier das aktuelle Arbeitsverzeichnis vorgeschlagen, Sie können aber auch einen anderen Pfad angeben (in der Abbildung ist das /home/test/igel\_custom\_partition).
  - DES und Port: Geben Sie hier die Server-URL im Format 'https://<Server>:<Port>' ein.
  - Mandant: Als Standard wir hier root vorgeschlagen, Sie können aber auch einen anderen Mandanten (tenant) angeben.
  - Pfad und Name für die benutzerdefinierten IGEL OS-Partitionsdateien. Standardmäßig werden die Dateien im aktuellen Arbeitsverzeichnis erstellt.

Innweis: Für diesen Vorgang benötigen Sie keine Root-Rechte.

4. Sobald das Skript abgeschlossen ist, werden die IGEL OS-Partitionsdateien drivelock.inf und drivelock.tar.bz2 generiert und können in dem im obigen

|                 |      |        | J     |            |       |    |       |                       |
|-----------------|------|--------|-------|------------|-------|----|-------|-----------------------|
| test@testub     | ):~; | /igel_ | custo | om_partiti | ion\$ | ls | -al   |                       |
| total 42224     | ŀ    |        |       |            |       |    |       |                       |
| drwxr-xr-x      | 3    | test   | test  | 4096       | Feb   | 19 | 10:02 |                       |
| drwxr-xr-x      | 15   | test   | test  | 4096       | Feb   | 19 | 10:00 |                       |
| drwxr-xr-x      | 2    | test   | test  | 4096       | Feb   | 14 | 16:45 | bin                   |
| -rwxr-xr-x      | 1    | test   | test  | 1032       | Feb   | 4  | 18:09 | dl_getinfo            |
| - FW- F F       | 1    | test   | test  | 36864      | Feb   | 19 | 10:02 | DLSettings.db3        |
| - rw- r r       | 1    | test   | test  | 36864      | Feb   | 19 | 10:02 | DLSettings.db3-ini    |
| -rwxr-xr-x      | 1    | test   | test  | 3723       | Feb   | 4  | 18:09 | drivelock-ctl         |
| -rwxr-xr-x      | 1    | test   | test  | 14694959   | Feb   | 14 | 16:45 | drivelockd-install.sh |
| -rwxr-xr-x      | 1    | test   | test  | 213        | Jan   | 7  | 13:55 | drivelockd.service    |
| - rw- r r       | 1    | test   | test  | 72         | Feb   | 19 | 10:02 | drivelock.inf         |
| - FW- F F       | 1    | test   | test  | 13974612   | Feb   | 19 | 10:02 | drivelock.tar.bz2     |
| - rwxr - xr - x | 1    | test   | test  | 14451584   | Feb   | 19 | 10:01 | drivelock.tgz         |
| - rwxr - xr - x | 1    | test   | test  | 127        | Jan   | 7  | 13:55 | run                   |
|                 |      |        |       |            |       |    |       |                       |

Schritt angegebenen Pfad gefunden werden.

5. Anschließend konfigurieren Sie den UMS-Server.

#### 3.3.1 Konfiguration des UMS-Servers

Gehen Sie folgendermaßen vor:

- 1. Laden Sie die Dateien **drivelock.inf** und **drivelock.tar.bz2** auf den UMS-Server hoch.
- 2. Öffnen Sie die UMS-Konsole.
- 3. Öffnen Sie in der UMS-Konsole den Menüpunkt Files, wählen dann New File und dann den Menübefehl Upload local file to UMS server
- 4. Wählen Sie Root als Owner aus (siehe Abbildung).

| Edit file             | <u>п</u>                                                                   | × |
|-----------------------|----------------------------------------------------------------------------|---|
| Source URL            | https://SUP-MUC-DES03.sup.drivelock.se:8443/ums_filetransfer/drivelock.inf | I |
| Classification        | Undefined                                                                  | 9 |
| Devices file location |                                                                            | ] |
| Access rights         | Read Write Execute                                                         |   |
|                       | Owner 🗹 🗹                                                                  |   |
|                       | Others                                                                     |   |
| ⇒                     | Owner Root V                                                               |   |
|                       | <u>O</u> k Cancel                                                          |   |

- 5. Wiederholen Sie das Gleiche für die Datei drivelock.tar.bz2.
- 6. Erstellen Sie im UMS-System ein neues Profil, z.B. drivelock.

- 7. Wählen Sie in der UMS-Konsole zuerst Profiles, dann New Profile und Profile name.
- 8. Bearbeiten Sie das erstellte Profil und aktivieren Sie die Custom Partition folgendermaßen (siehe Abbildung):
  - Öffnen Sie System -> Firmware Customization -> Custom Partition -> Partition
  - 2. Geben Sie Enable Partition frei
  - 3. Setzen Sie ein Häkchen bei Enable Partition
  - 4. Legen Sie die Größe der Partition auf 150 oder 200 MB fest
  - 5. Lassen Sie /custom als Mount Point.

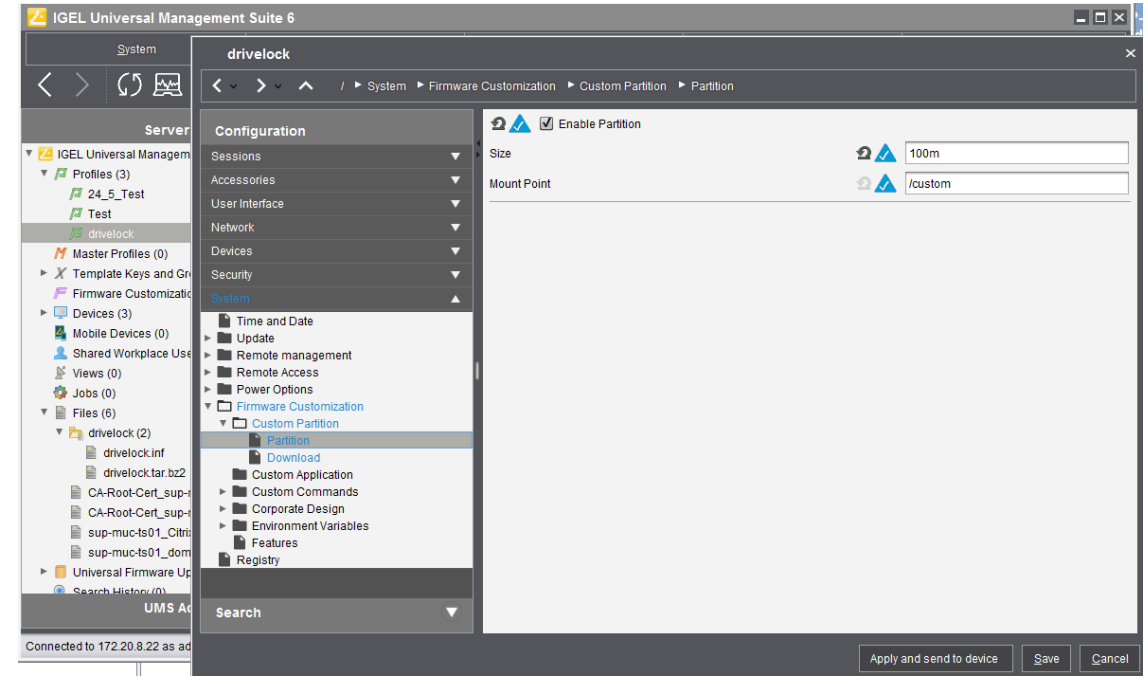

- 9. Legen Sie die Download-Quelle fest.
  - Öffnen Sie System -> Firmware Customization -> Custom Partition -> Download
  - 2. Fügen Sie eine Partition Download Source durch Klicken von [+] hinzu.
  - 3. Geben Sie als Download-URL folgendes ein: http(s)://<server>:8443/ums\_filetransfer/drivelock.inf
  - 4. Geben Sie dann den **Benutzernamen** und das **Passwort** für den Datei-Download an. Um zu überprüfen, ob der Benutzer Zugriff hat, testen Sie dies im Brow-

| ser.                                  |                                                                                                    |                 |
|---------------------------------------|----------------------------------------------------------------------------------------------------|-----------------|
| Neuer Tab                             | × +                                                                                                    |                 |
| $\leftrightarrow$ × $\textcircled{a}$ | Q https://172.20.8.22:8443/ums_filetransfer/drivelock.inf                                                  | <b>Q</b> Suchen |
| 🔅 Meistbesucht 🕘 Erste Sch            | ritte                                                                                                    |                 |
|                                       |                                                                                                    | ~               |
| Authentifizierung erfore              | lerlich                                                                                                    | ×               |
| https     "IGEL                       | ://172.20.8.22:8443 verlangt einen Benutzernamen und ein Passwort. Ausgabe der<br>UMS File Transfer Realm" | Website:        |
| Benutzername:                         |                                                                                                    |                 |
| Passwort:                             |                                                                                                    |                 |
|                                       | OK Abbrechen                                                                                               |                 |

 Im nächsten Schritt geben Sie folgendes an (siehe Abbildung): Geben Sie als Initializing Action /custom/drivelock/drivelock-ctl start ein. Geben Sie als Finalizing Action /custom/drivelock/drivelock-ctl stop ein.

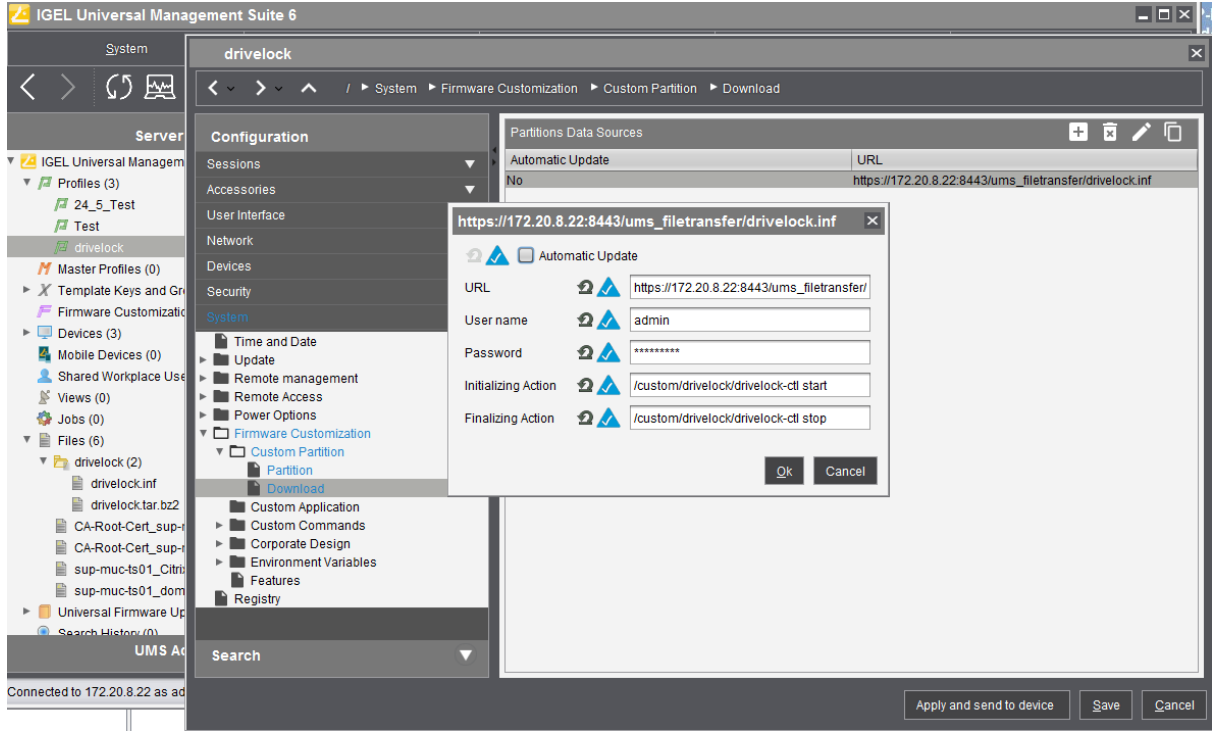

Hinweis: Bitte beachten Sie, dass der Mount Point mit dem unter Schritt 8 konfigurierten Mount Point übereinstimmt.

 Deaktivieren Sie USB access control auf Thin Clients.
 Öffnen Sie dazu Devices -> USB access control -> entfernen Sie das H\u00e4kchen bei Enable.

| drivelock                                                          |                    |           |                     |             |                    |              | ×                     |
|--------------------------------------------------------------------|--------------------|-----------|---------------------|-------------|--------------------|--------------|-----------------------|
| I Devices I USB acce                                               | ss control         |           |                     |             |                    |              |                       |
| Configuration                                                      | 🖸 📐 🔲 Enabl        | е         |                     |             |                    |              |                       |
| Sessions 🔹                                                         | Default rule       |           |                     | 2 🔬 [       | Allow              |              | V                     |
| Accessories 🔹 🔻                                                    | Default permission |           |                     | 2 🔬         | Read/Write         |              | T                     |
| User Interface 🔹 🔻                                                 |                    |           |                     |             |                    |              |                       |
| Network 🔻                                                          | Class Rules        |           |                     |             |                    | + 🕅          | <ul> <li>6</li> </ul> |
| Devices 🔺                                                          | Rule               |           | Class ID            |             | Name               |              |                       |
| Printer  Storage Devices  Bluetooth  USB access control  Convitint | Allow              |           | HID (Human Interfac | ce Device)  | Allow HID          |              |                       |
| System                                                             | Device Rules       |           |                     |             |                    | + 🛪          | / F                   |
| System                                                             | Rule               | Vendor ID | Product ID          | Device uuid | Permission         | Name         |                       |
|                                                                    |                    |           |                     |             |                    |              |                       |
| Search V                                                           |                    |           |                     |             |                    |              |                       |
|                                                                    |                    |           |                     | Apply a     | and send to device | <u>S</u> ave | <u>C</u> ancel        |

- 12. Weisen Sie das Drivelock-Profil abschließend den Thin Clients zu.
  - Öffnen Sie hierzu **Devices**->**Client**. Fügen Sie mit Drag and drop das Drivelock-Profil-Symbol dem Thin Client hinzu.
  - 2. Laut Anforderung müssen Sie **Now** oder **By next reboot** wählen, damit die Änderungen aktiviert werden.

# 4 Konfigurationseinstellungen

### 4.1 Empfohlene Vorgehensweise

Folgende Vorgehensweise ist für die Konfiguration des DriveLock Linux-Agenten empfohlen:

1. Beginnen Sie mit der Erstellung einer DriveLock-Gruppe (statisch oder dynamisch), die Ihre Linux-Agenten umfasst.

Dies erleichtert das spätere Zuweisen der Richtlinie, die Sie für Ihre Linux-Agenten konfigurieren.

Als Gruppendefinition geben Sie hier das Filterkriterium **Betriebssystem-Typ Linux** an.

In der Abbildung unten ist die dynamische **Linux-Gruppe** mit Beschreibung **Alle Linux-Clients** und Filterkriterium **Betriebssystem-Typ = Linux** definiert.

| ≘ ÔDriveLock                  |   |        |               |                              |                                    |  |                     |                              |
|-------------------------------|---|--------|---------------|------------------------------|------------------------------------|--|---------------------|------------------------------|
| Dashboard                     |   | Gr     | upper         | n <del>-</del>               |                                    |  |                     | + Gruppenmitglied hinzufüger |
| •င်္လီ Betrieb                | ~ |        |               |                              |                                    |  | _                   |                              |
| Auswertung                    | ~ | Zieher | n Sie eine Sj | paltenüberschrift hierher, u | m nach dieser Spalte zu gruppieren |  | Linux_Group         |                              |
| -                             |   |        | Тур Т         | Gruppenname                  | Definition                         |  | △ Definitionen      |                              |
| <sup>හ</sup> කු Konfiguration | ^ |        |               | ۹                            | Q,                                 |  |                     |                              |
| Gruppen                       | Ī | ~      | 8             | Linux_Group                  | and(eq(inv:OsType,Linux))          |  | Betriebssystemtyp = | 'Linux'                      |
| F and all and a               |   |        | -0            | test                         |                                    |  |                     |                              |
| Richtlinien                   |   |        | щ             | london                       |                                    |  |                     |                              |

Weitere Informationen zum Thema DriveLock-Gruppen finden Sie in der Administrationsdokumentation auf DriveLock Online Help.

- 2. Falls Sie für Ihre DriveLock Linux-Agenten einen anderen Mandanten verwenden wollen, müssen Sie diesen explizit auswählen. Weitere Informationen zur Verwendung von Mandanten finden Sie ebenfalls im Administrationshandbuch.
- 3. Erstellen Sie eine neue zentral gespeicherte Richtlinie für Ihre Linux-Clients, benennen Sie diese entsprechend (z.B. 'Linux-Richtlinie') und nehmen Sie zunächst globale Einstellungen vor.
- 4. Je nachdem, ob Sie die Verwendung von Geräten, Laufwerken oder Anwendungen kontrollieren wollen, setzen Sie die entsprechenden Einstellungen.
- 5. Weisen Sie die 'Linux-Richtlinie' Ihrer DriveLock-Gruppe zu. Eine Zuweisung ist auch auf Alle Computer möglich, wenn Sie keine Gruppe verwenden möchten.

## 4.2 Richtlinieneinstellungen für DriveLock Linux-Agenten

Folgende Einstellungen in der DriveLock Management Konsole sind relevant bei der Konfiguration von Richtlinien, die auf DriveLock Linux-Agenten zugewiesen werden sollen:

- **Globale Einstellungen**: Einstellungen, Server-Verbindungen, Vertrauenswürdige Zertifikate
- **EDR**: Ereignisse (Allgemeine Ereignisse, Geräte- und Laufwerks-Ereignisse), Ereeignisfilter-Definitionen
- Laufwerke: Sperr-Einstellungen, Laufwerks-Whitelist-Regeln
- Geräte: Sperr-Einstellungen, Geräte-Whitelist-Regeln, Gerätelisten, Gerätelistenregeln
- **Anwendungen**: Einstellung des Scan- und Blockiermodus, Einstellungen für das Lernen der lokalen Whitelist, Spezielle Regel, Dateieigenschaften- und Anwendungs-Hashdatenbank-Regel

Achtung: Beachten Sie bitte, dass sich die Einstellungen für Laufwerke und Geräte für DriveLock Linux-Agenten auf die Steuerung der USB-Schnittstelle beschränken.

Wie Sie Ihre 'Linux-Richtlinie' konfigurieren, hängt von Ihren Vorgaben für Ihre DriveLock Linux-Agenten ab.

Zwei Beispiele für Geräte-Einstellungen, die jeweils für alle Benutzer der Linux-Clients gelten:

- Wenn Sie die Verwendung von Eingabegeräten, z.B. Tastaturen, grundsätzlich erlauben und nur bestimmte Tastaturen sperren wollen, geben Sie nur die Eingabegeräte in einer entsprechenden Geräte-Regel an, die gesperrt sein sollen (Blacklist-Modus).
- Wenn Sie die Verwendung von USB-Laufwerken, z.B. USB-Sticks, grundsätzlich sperren wollen, aber spezielle USB-Sticks erlauben wollen, setzen Sie die entsprechenden Sperr-Einstellungen und erstellen dann eine Laufwerks-Regel für die erlaubten USB-Sticks (Whitelist-Modus).

Achtung: Eine Übereinstimmung der Geräte- bzw. Laufwerksklassen bei Windows und Linux ist nicht immer gegeben. Als Übereinstimmungskriterium verwendet DriveLock derzeit die Hardware-ID des Gerätes oder Laufwerks, das am DriveLock Linux-Agent gesperrt (oder erlaubt) wird.

#### 4.2.1 Globale Einstellungen

- 1. Im Unterknoten **Einstellungen** können folgende Einstellungen gesetzt werden:
  - **Lizenz**: Fügen Sie hier die Lizenzen hinzu, die Sie für Ihre Linux-Agenten erworben haben.

- Agentenfernkontroll-Einstellungen und -Berechtigungen: Auf dem Reiter Zugriffsrechte geben Sie die Benutzer an, die explizit Aktionen auf dem Linux-Agenten ausführen dürfen, beispielsweise Änderungen an der Konfiguration vornehmen.
- Einstellungen zur Übermittlung von Ereignis-Meldungen: Achten Sie in diesem Dialog darauf, dass auf dem Reiter Server die Option Ereignisse an den DriveLock Enterprise Service senden ausgewählt ist. Sie können mit der zweiten Option Agenten-Status zu Server senden angeben, in welchen Intervallen eine Agent alive-Meldung an den DES geschickt wird.
- Erweiterte Einstellungen für DriveLock Agenten: Auf dem Reiter Intervalle können Sie die Intervalle angeben, in denen die Konfiguration vom Server geladen werden soll.
- Einstellungen f
  ür die Protokollierung: Protokollierungsgrad, Maximale Protokolldateigr
  öße in MB und Zeit bis zur automatischen L
  öschung alter Protokolldateien
- 2. Im Unterknoten **Server-Verbindungen** können Sie andere Serververbindungen angeben, falls gewünscht.
- 3. Im Unterknoten **Vertrauenswürdige Zertifikate** wählen Sie die Zertifikate für die sichere Kommunikation zwischen der DriveLock Management Konsole bzw. den DriveLock Linux-Agenten und dem DES aus.
- Hinweis: Weitere Informationen zur allen Einstellungen finden Sie im entsprechenden Kapitel Im Administrationshandbuch auf drivelock.help.

#### 4.2.2 Ereignisse und Alters

Das Risk & Compliance-Feature bietet eine optimierte Darstellung der einzelnen Ereignisse verbunden mit verschiedenen Filtermöglichkeiten.

Für DriveLock Linux-Agenten sind die Ereignisse der Kategorien Allgemeine Ereignisse,

**Applikationskontrolle**, **Geräte-** und **Laufwerks-Ereignisse** wichtig. Unter Ereignisse finden Sie eine detaillierte Liste.

Die Ereignisse können in der Windows Ereignisanzeige oder auf dem DriveLock Enterprise Service aufgezeichnet werden, nicht aber in SNMP oder SMTP.

Für Linux-Agenten gibt es derzeit folgende Einstellungen.

#### 4.2.2.1 Ereigniseinstellungen

Beispiel für die Konfiguration des Laufwerks-Ereignisses 110, das darauf hinweist, dass ein Laufwerk mit dem DriveLock Linux-Agenten verbunden und nicht gesperrt ist.

- Öffnen Sie im Knoten Ereignisse und Alerts den Unterknoten Ereignisse. Doppelklicken Sie unter Laufwerks-Ereignisse das entsprechende Ereignis. Für Linux-Agenten sind derzeit nur die Einstellungen auf dem Reiter Allgemein möglich (siehe Abbildung).
- 2. Standardmäßig ist die Option System-Ereignisanzeige (**Windows Ereignisanzeige**) ausgewählt, zusätzlich können Sie auch **DriveLock Enterprise Service** auswählen, damit die Ereignisse im Ereignisprotokoll auf dem DES gespeichert werden.
- 3. Die Option **Doppelte Ereignisse unterdrücken** lässt sich bei Bedarf ebenfalls auswählen.

#### 4.2.2.2 Ereignisfilter-Definitionen

Auf Linux-Agenten ist es möglich, Ereignisfilter-Definitionen auf die Ereignisse anzuwenden, die für Linux verfügbar sind.

Sie können dabei filtern

- nach Filterkriterien,
- nach Computern (mit Computernamen oder Drivelock-Gruppen)
- und nach Zeiten.

Durch Ereignisfilter-Definitionen lässt sich die Anzahl der Ereignisse in der DOC-Ereignisansicht reduzieren und somit können relevante Ereignisse leichter gefunden werden.

#### 4.2.2.2.1 Ereignisfilter-Definitionen anlegen

Beispiel: Ereignis 238 (Fernkontrollzugriff) - erzeugt im Laufe einer Sitzung eine Vielzahl von Ereignissen. Um die Anzahl zu reduzieren und nur auf bestimmte einzuschränken, geben Sie Filterkriterien mit bestimmten Parametern an.

Gehen Sie folgendermaßen vor:

 Klicken Sie mit der rechten Maustaste auf den Unterknoten Ereignisfilter-Definitionen im EDR-Knoten und wählen Neu... aus dem Menü. Eine Liste der verfügbaren Ereignisse wird angezeigt. Wählen Sie das Ereignis 238 aus. 2. Setzen Sie auf dem Reiter Allgemein Häkchen bei den Optionen Windows Ereignisanzeige und DriveLock Enterprise Service.

| 🛒 New policy - Zentral                                                                                                    | gespeicherte DriveLock-Richtlinie                                                                                                    | Beschreibung                                  | Ereignis Ereignis-ID             | Unterkategorie                                                                                                    |
|----------------------------------------------------------------------------------------------------|----------------------------------------------------------------------------------------------------|-----------------------------------------------|----------------------------------|----------------------------------------------------------------------------------------------------|
| > S Globale Einstellun                                                                                                    | igen                                                                                                    | Enter text here                               | Enter text here 🛛 🖓 Enter text h | ere 🍸 Enter text here                                                                                                    |
| <ul> <li>EDR</li> <li>EDR</li> <li>Allgemeine</li> <li>Applikation</li> <li>Betriebssys</li> <li>Betriebssys</li> <li>BitLocker-I</li> <li>DriveLock</li> <li>DriveLock</li> <li>PriveLiveLive</li> <li>Schnittstel</li> <li>DriveLock</li> <li>DriveLock</li> <li>DriveLock</li> <li>DriveLock</li> <li>PriveLiveLive</li> <li>DriveLock</li> <li>DriveLock</li> <li>Dr</li></ul> | ignisse<br>e Ereignisse<br>e Freignisse<br>nskontrolle<br>stem-Management<br>Management<br>Disk Protection<br>File Protection<br>ignisse<br>erung und Schwachstellenscan<br>-Ereignisse<br>Ereignisse<br>len-Ereignisse<br>wareness<br>= Freigabe<br>elung<br>-ireinnisse | T DLL geladen (649)<br>Fernkontrolle: Funktio |                                  | Applikationskontrolle<br>Allgemeine Ereignisse   Agent<br>? X<br>Netzwerke Zeiten Verknüpfungen<br>nufen (238)<br>ase   Agenterifemkontrolle<br>moufgenufen (235)<br>se Ereignisanzeige<br>ck Enterprise Service<br>SMTP) |
| Treignisfilter-                                                                                                    | Definitionen                                                                                                    |                                               |                                  |                                                                                                    |
| @ Response                                                                                                    | New                                                                                                    | Ereignisfilter-Definition                     | Kommentar                        |                                                                                                    |
| 임, Alert-Kate                                                                                                    | All Tasks >>                                                                                                    | >                                             |                                  | ~                                                                                                    |
| <ul> <li>⊘ Alert-Defi</li> <li>&gt; Q Laufwerke</li> <li>&gt; D Geräte</li> <li>&gt; → Netzwerkprof</li> <li>&gt; Anwendunge</li> </ul>                                                                                                    | View S<br>New Window from Here<br>Refresh                                                                                                    | >                                             |                                  | ~                                                                                                    |
| B Verschlüsselu     Defender Ma                                                                                                    | Export List                                                                                                    | _                                             | 0                                | K Cancel Apply                                                                                                    |

3. Wählen Sie auf dem Reiter Filterkriterien die Parameter aus, nach denen gefiltert werden soll. Durch Klicken auf die Schaltfläche Hinzufügen können Sie die entsprechenden Kriterien und die Operatoren auswählen.

Im Beispiel oben wäre ein Kriterium der Funktionsname GetAgentStatus. Dann würde der DriveLock Agent nur die betreffenden Ereignisse schicken.

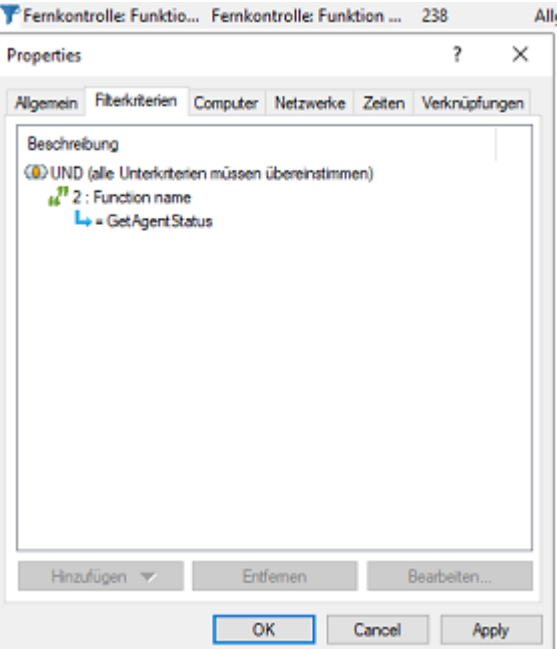

Fernkontrolle: Funktio... Fernkontrolle: Funktion ... 238

| Propertie | s                                         |                               |          |             | ?     | ×   |
|-----------|-------------------------------------------|-------------------------------|----------|-------------|-------|-----|
| General   | Fiter orteria                             | Computers                     | Networks | Time limits | Usage |     |
| Descrip   | vtion                                     |                               |          |             |       |     |
| CEC AN    | D (all subcriteria<br>2 : Funktionsna<br> | a must match<br>ame<br>Status | )        |             |       | '   |
|           |                                           |                               |          |             |       |     |
|           |                                           |                               |          |             |       |     |
|           |                                           |                               |          |             |       |     |
|           |                                           |                               |          |             |       |     |
|           |                                           |                               |          |             |       |     |
|           | Add 🔻                                     | R                             | lemove   |             | Edit  |     |
|           |                                           | (                             | ок       | Cancel      | Ap    | ply |

#### 4.2.3 Laufwerke

#### 4.2.3.1 Laufwerkseinstellungen

Öffnen Sie im Knoten Laufwerke den Unterknoten Sperr-Einstellungen und doppelklicken Sie die Option USB-angeschlossene Laufwerke.

Bei den Laufwerkseinstellungen für Ihre Linux-Richtlinie haben Sie zwei Möglichkeiten:

Hinweis: Beachten Sie, dass f
ür Linux-Richtlinien nur die Einstellungen auf dem Reiter Allgemein relevant sind.

- Wählen Sie die bereits voreingestellte Standardoption Sperren für alle Benutzer: Mit dieser Einstellung ist die Verwendung von allen Laufwerken, die über die USB-Schnittstelle verbunden werden, für alle Benutzer blockiert. Sie müssen in diesem Fall eine Whitelist-Regel erstellen, die bestimmte Laufwerke für die Verwendung zulässt.
- Wählen Sie die Option Erlauben (für alle Benutzer): Diese Option ermöglicht zunächst die Verwendung aller Laufwerke, die über die USB-Schnittstelle verbunden werden. In diesem Fall müssen Sie in Ihrer Laufwerks-Regel genau angeben, welche Laufwerke gesperrt werden sollen.

#### 4.2.3.2 Laufwerks-Whitelist-Regeln

Um eine Laufwerks-Regel (als White- oder Blacklist) zu konfigurieren, gehen Sie folgendermaßen vor:

- 1. Öffnen Sie im Knoten Laufwerke den Unterknoten Laufwerks-Whitelist-Regeln. Öffnen Sie das Kontextmenü, wählen Sie Neu und dann Hardware-ID-Regel.
- 2. Geben Sie auf dem Reiter **Allgemein** die Hardware ID des Laufwerks an. Diese besteht aus Vendor ID (VID), Product ID (PID) und Revisionsnummer (REV).
- 3. Wählen Sie auf dem Reiter **Zugriffsrechte** aus, ob das Laufwerk gesperrt oder erlaubt ist (je nach Ihren allgemeinen Sperreinstellungen).

Achtung: Beachten Sie bitte, dass das Sperren mit Zugriff für definierte Benutzer/Gruppen auf Linux-Agenten nicht möglich ist.

In der Abbildung unten ist das USB-Laufwerk mit der Hardware ID USB\VID\_058F&PID\_ 6387&REV\_0105 für die Verwendung gesperrt.

| 📑 Default company policy - Zentra | Hersteller ID / Regel                                                                                                    | Modulname                 | Seriennummer          | Status         | Regel-Typ      |  |  |
|-----------------------------------|----------------------------------------------------------------------------------------------------|---------------------------|-----------------------|----------------|----------------|--|--|
| > 💣 Globale Einstellungen         | Enter text here                                                                                                    | Enter text here           | Enter text here       | Enter text h 🍸 | Enter text h 🍸 |  |  |
| > 🔆 EDR<br>🗸 💽 Laufwerke          | Hardware-ID                                                                                                    | USB\VID_058F&PID          |                       | Gesperrt       | Hardware-ID-R  |  |  |
| Einstellungen                     |                                                                                                    |                           |                       |                |                |  |  |
| Sperr-Einstellungen               | Neue Ausnahme Prop                                                                                                    | erties                    | ? >                   | <              |                |  |  |
| ✓                                 |                                                                                                    |                           |                       |                |                |  |  |
| 🖄 Whitelist-Regel-Vorla           | Netzwerke Ang                                                                                                    | emeldete Benutzer L       | aufwerke Awareness    |                |                |  |  |
| > 🗟 Dateifilter-Vorlagen          | Nachrichten Versch                                                                                                    | lüsselung Optionen        | Laufwerks-Scan Befehl | e              |                |  |  |
| 📇 Laufwerkslisten                 | Allgemein Zugriffsr                                                                                                    | echte Filter / Schatten   | k. Zeiten Compute     | r              |                |  |  |
| Autorisierte Medien               | Hardware-ID USB\VI                                                                                                    | D 058F&PID 6387&REV       | 0105                  |                |                |  |  |
| > 👿 Geräte                        |                                                                                                    |                           |                       |                |                |  |  |
| > 🕂 Netzwerkprofile               | Diese Art von Regeln basiert auf der Windows-Hardware-ID (z.B.<br>"USPSTOP) Diek Vonder, Breduct ") und diest der Kompatibilität bei der |                           |                       |                |                |  |  |
| > 💽 Anwendungen                   | Migration von anderen                                                                                                    | Endgerätesicherheitslösun | gen auf DriveLock.    |                |                |  |  |
| > 🗟 Verschlüsselung               |                                                                                                    |                           |                       |                |                |  |  |
| > 🕀 Defender Management           | MAKTIV                                                                                                    |                           |                       |                |                |  |  |

### 4.2.4 Geräte

#### 4.2.4.1 Unterstützte Geräteklassen für Linux-Agenten

Folgende DriveLock-Geräteklassen werden derzeit für Linux unterstützt:

- Geräte:
  - Debugging- und Software-Schutz-Geräte (WinUSB, ADB) -> entspricht Linux "Diagnostic Device class" (DC)
  - Drucker -> entspricht Linux "Printers class" (07)
  - Eingabegeräte (HID) -> entspricht Linux "Human Interface Devices class" (03)
  - Modems, Netzwerk-Adapter -> entspricht Linux "Communications & CDC control class" (02)
  - Scanner und Kameras -> entspricht Linux "Image class" (06)
  - Smartcard-Lesegeräte -> entspricht Linux "Smart Card class" (0B)
  - Sound-, Video- und Spiele-Controller -> entspricht Linux "Audio/Vide/Audio&Video classes" (01|0e|10)
- Adapter und Schnittstellen:
  - Bluetooth-Adapter -> entspricht Linux "Wireless Controller Class" (e0)
  - USB-Controller -> entspricht Linux "Hub class" (09)

#### 4.2.4.2 Geräteeinstellungen

Öffnen Sie im Knoten Geräte den Unterknoten Sperr-Einstellungen.

Bei den Geräteeinstellungen für Ihre Linux-Richtlinie haben Sie zwei Möglichkeiten:

1. Wählen Sie im Unterknoten **Adapter und Schnittstellen** den Menüpunkt **USB-Controller**. Durch diese Einstellung lässt sich die komplette USB-Schnittstelle des Linux-Agenten sperren oder freigeben.

Folgende Optionen sind möglich:

- a. Sie lassen die Einstellung unkonfiguriert.
   Die Option Geräte dieser Geräteklasse kontrollieren bleibt frei. Dies ist die Standard-Einstellung: nicht konfiguriert (freigegeben).
- b. Sperren Sie die USB-Schnittstelle.

Setzen Sie ein Häkchen bei **Geräte dieser Geräteklasse kontrollieren** und wählen Sie dann **Gerät sperren** aus. In diesem Fall müssen Sie entsprechende Whitelist-Regeln für die Geräte konfigurieren, die Sie erlauben wollen. c. Geben Sie die USB-Schnittstelle frei.

Setzen Sie ein Häkchen bei Geräte dieser Geräteklasse kontrollieren und wählen Sie dann Gerät freigeben aus. In diesem Fall müssen Sie entsprechende Geräte-Regeln (Blacklist) für die gesperrten Geräte konfigurieren.

- d. Wenn Sie die Option Machine-Learning auswählen, werden alle Geräte, die bei der Installation mit dem Linux-Agenten verbunden sind, in eine lokale Whitelist eingetragen und sind somit freigegeben. Beachten Sie hierbei, dass die Geräte beim Start der Linux-Agenten auch weiterhin verbunden sein müssen. Alle anderen Geräte, die später verbunden werden, sind gesperrt.
- 2. Wählen Sie im Unterknoten Geräte den Menüpunkt Eingabegeräte (HID).
  - C Hinweis: Bitte beachten Sie, dass nur einige der Geräteklassen, die für Windows-Richtlinien verfügbar sind, eine Entsprechung auf der Linux-Seite haben.

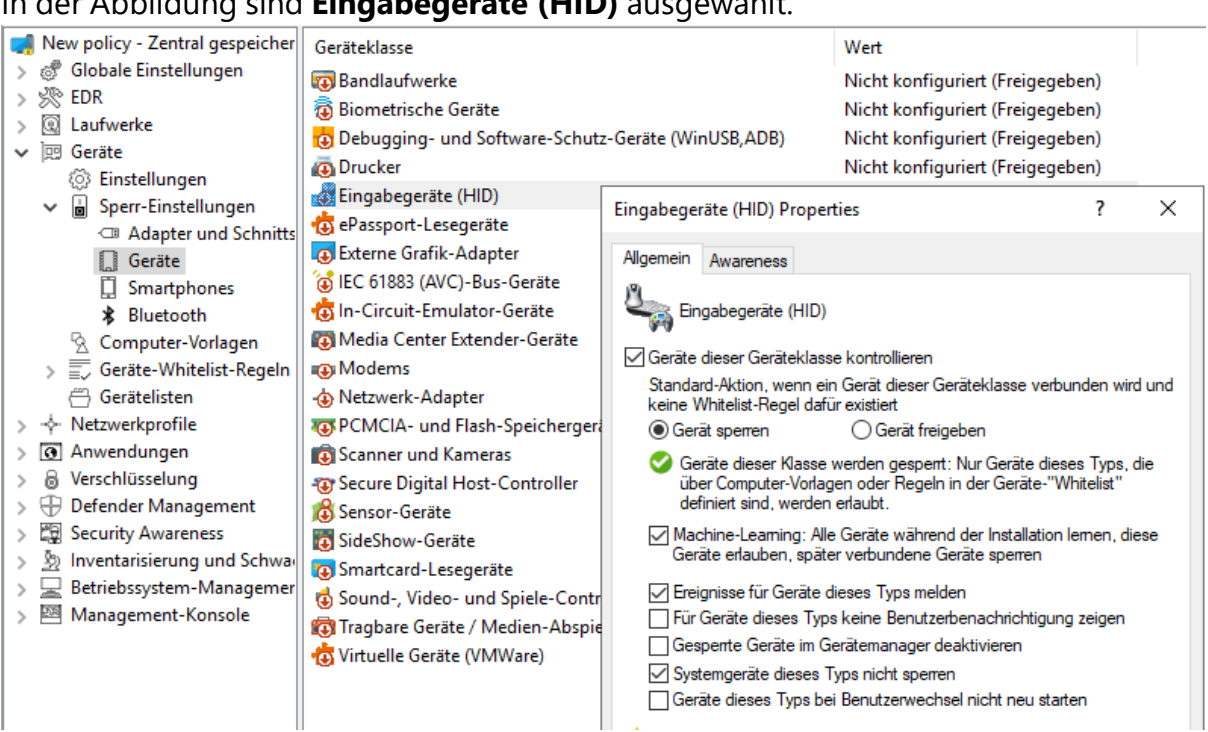

#### In der Abbildung sind Eingabegeräte (HID) ausgewählt.

Bei der Kontrolle der Eingabegeräte erscheint derselbe Dialog wie oben beschrieben:

 a. Setzen Sie ein H\u00e4kchen bei Ger\u00e4te dieser Ger\u00e4teklasse kontrollieren und w\u00e4hlen Sie dann Gerät sperren aus.

Alle Eingabegeräte, die an der USB-Schnittstelle angesteckt werden, werden nach Zuweisung der Richtlinie an den DriveLock Linux-Agenten gesperrt. Sie müssen eine entsprechende Whitelist-Regel konfigurieren, mit der erlaubte Geräte freigegeben werden.

 b. Setzen Sie ein H\u00e4kchen bei Ger\u00e4te dieser Ger\u00e4teklasse kontrollieren und w\u00e4hlen Sie dann Ger\u00e4t freigeben aus.

Alle Eingabegeräte sind somit erlaubt. In diesem Fall müssen Sie entsprechende Geräte-Regeln (Blacklist) für die gesperrten Geräte konfigurieren.

- c. Die Option Machine-Learning kann ebenfalls gewählt werden.
- d. Übernehmen Sie die vorausgewählten Standard-Optionen. Alle anderen Optionen sind für Linux-Agenten nicht relevant.

### 4.2.4.2.1 Geräte-Whitelist-Regeln (USB-Schnittstelle)

Um eine Geräte-Regel (als White- oder Blacklist) für USB-Schnittstellen zu konfigurieren, gehen Sie folgendermaßen vor:

- Öffnen Sie im Knoten Geräte den Unterknoten Geräte-Whitelist-Regeln und dann aus dem Unterknoten Adapter und Schnittstellen Option USB-Controller aus (siehe Abbildung).
- 2. Öffnen Sie das Kontextmenü, wählen Sie **Neu** und dann **Geräte oder Bus**. Nur diese Option ist für Linux-Agenten relevant.
- 3. Auf dem Reiter **Allgemein** wählen Sie die Option **Einzelgerät** aus und suchen dann über die Suchen-Schaltfläche das Gerät, das Sie sperren oder erlauben wollen (je nachdem, ob es sich um eine White- oder Blacklist-Regel handelt).
- Im Dialog Geräte auswählen können Sie sich die lokal installierten Geräte anzeigen lassen oder die Geräte, die gerade mit dem Linux-Agenten verbunden sind (auf Agent). Beachten Sie, dass im zweiten Fall der DriveLock Linux-Agent online sein muss.
- 5. Auf dem Reiter **Zugriffsrechte** geben Sie dann die entsprechenden **Sperr-Einstellungen** an.

Achtung: Beachten Sie bitte, dass das Sperren mit Zugriff für definierte Benutzer/Gruppen auf Linux-Agenten nicht möglich ist.

In der Abbildung unten ist der USB-Controller mit der ID PCI\VEN\_15AD&DEV\_ 0770&SUBSYS\_077015AD&REV\_00 erlaubt und hat den Status Freigegeben.

#### DriveLock

| > ඔ Laufwerke<br>🗸 📴 Geräte                                                                                                    | Gerät Standard Enhan PCI\VEN_15AD&DEV_0770&SUBSYS_07                                                                                                    | 7015 Freigegeben cac88510-e51f                                                                                                    |         |
|----------------------------------------------------------------------------------------------------|----------------------------------------------------------------------------------------------------|----------------------------------------------------------------------------------------------------|---------|
| ② Einstellungen                                                                                                    | Gerät Properties ? ×                                                                                                    | Gerät auswählen Properties                                                                                                    | ? ×     |
| Image: Sperr-Einstellungen         Image: Sperr-Einstellungen         I | Gerät Properties     ?     ×       Commuter     Netzwerke     Benutzer     Optionen       Aligemein     Zugriffsrechte     Awareness     Zeten       Beschreibung     Standard Enhanced PCI to USB Host Controller       Geräteklasse     If USB-Controller       Bemerkung     If Secret and Secret and Secr | Gerät auswählen Properties         Installiete Geräte       Device Scanner Datenbank         Zurzet installiete Geräte       Image Scanner Datenbank         Gerätebezeichnung       Hardware-ID         Wil Generic USB Hub       USB WID_0E0FAPID,         Wil Standard Erhansche PC1 to USB Host Controller       PCIVEN_15ADADEV         Wil Standard UsB 3.0 eXensible Host Controller       PCIVEN_15ADADEV         Wil USB Composite Device       USB VID_0E0FAPID,         Aktualisieren       Systemgeräte nicht anzeigen | ? ×<br> |
|                                                                                                    | OK Cancel Apply                                                                                                    |                                                                                                    |         |

#### 4.2.4.2.2 Geräte-Whitelist-Regeln (Geräte)

Um eine Whitelist-Regel für Geräte zu konfigurieren, gehen Sie wie unter Geräte-Whitelist-Regeln (Schnittstellen) beschrieben vor, mit dem Unterschied, dass Sie im Unterknoten Geräte-Whitelist-Regeln die Option Eingabegeräte (HID) auswählen.

Alle anderen Schritte sind gleich.

In der Abbildung unten hat das USB-Eingabegerät mit der Hardware ID USB\VID\_ 0E0F&PID\_0003&REV\_0102&MI\_00 den Status Freigegeben.

| <ul> <li></li></ul>                                                     | Typ     Beschreibung <sup>^</sup> Hardware-ID     Status     Bemerkung     Eindeutige ID       Enter t     T     Enter text here     T     Enter text here     Enter text here |
|-------------------------------------------------------------------------|----------------------------------------------------------------------------------------------------|
| Adapter und Schnittstellen                                              | Gerät Properties ? X Gerät auswählen Properties ? X                                                                                                    |
| Geräte                                                                  |                                                                                                    |
| Smartphones                                                             | Computer Netzwerke Benutzer Optionen Installierte Geräte Device Scanner Datenbank                                                                                                    |
| Computer (Vorlagen)                                                     | Algemein Zugriffsrechte Awareness Zeiten Zugriffsrechte Geräte @lekal Oref Agent Vicebinden                                                                                                    |
| ✓  Geräte-Whitelist-Regeln                                              | Beschreibung USB Inout Device                                                                                                    |
| > I Adapter und Schnittstellen                                          | Gerätebezeichnung Hardware-ID                                                                                                    |
| ✓ J Geräte                                                              | Gerateklasse Eingabegerate (HID)                                                                                                    |
| Bandlaufwerke                                                           | Bemerkung USB Input Device USB/VID 0E0F&PID 0003&REV                                                                                                    |
| Biometrische Geräte  Contra Galiania und Coffense Contra Galia USB ADB) |                                                                                                    |
| Debugging- und Software-Schutz-Gerate (WINUSB,ADB)     E Develop        |                                                                                                    |
| C <sup>0</sup> Eingebegesäte (HID)                                      | Optionen Geräte bei Benutzerwechsel nicht neu starten                                                                                                    |
| C eParroot-l eregerite                                                  | The OD-                                                                                                    |
| Externe Grafik-Adanter                                                  | Bus Passisher an                                                                                                    |
| * IEC 61883 (AVC)-Bus-Geräte                                            |                                                                                                    |
| <li>In-Circuit-Emulator-Geräte</li>                                     | Unzeigerat                                                                                                    |
| R Media Center Extender-Geräte                                          |                                                                                                    |
| I Modems                                                                |                                                                                                    |
|                                                                         | Zusatziche (kompatible) Hardware IUs                                                                                                    |
| IIII PCMCIA- und Flash-Speichergeräte                                   | USB/U885_U36SUDLa85_U36F00_UU Neu                                                                                                    |
| Scanner und Kameras                                                     | Entfernen Aktualisieren 🗹 Systemgeräte nicht anzeigen                                                                                                    |
| Secure Digital Host-Controller                                          |                                                                                                    |
| 🔊 Sensor-Geräte                                                         | Bearbeiten OK Cancel                                                                                                    |
| DideShow-Geräte                                                         |                                                                                                    |
| Smartcard-Lesegeräte                                                    | OK Cancel Apply                                                                                                    |
| ff Sound- Video- und Sniele-Controller                                  |                                                                                                    |

#### 4.2.4.2.3 Android- und Apple-Geräte

Es ist auch möglich, Regeln für Android- und Apple-Geräte anzulegen, wie in der Abbildung gezeigt. Wie bei anderen Gerätekategorien benötigen Sie hierfür die Hardware-ID bzw. Seriennummer des Geräts. Auf dem Reiter **Zugriffsrechte** können Sie entsprechende Sperr-Einstellungen setzen.

| None - Zentral gespeicherte Drivel ock-Richtlinie | T       | D.        |                | 、<br>、           | Linuture ID   |       | Chature       |
|---------------------------------------------------|---------|-----------|----------------|------------------|---------------|-------|---------------|
| Globale Einstellungen                             | тур     | De        | schreibung     |                  | Hardware-ID   |       | Status        |
| S CIDBATE LINSTERIORIGEN                          | Enter t | Y En      | ter text here  |                  | Enter text h  | Y     | Enter text he |
| > % EDK                                           | 🦻 Gerät | Ar        | ndroid Devic   | e: OnePlus       | USB\VID_2A7   | 0     | Gesperrt      |
| > M Laurwerke                                     |         |           |                |                  |               |       |               |
| v ⊨ Gerate                                        | Neue R  | egel Pro  | perties        |                  |               | ?     | ×             |
|                                                   |         |           |                |                  |               |       |               |
| Sperr-Einstellungen                               | Comp    | outer     | Netzwerke      | Angemel          | dete Benutzer | 0     | Optionen      |
| Adapter und Schnittstellen                        | Allgem  | ein Z     | lugriffsrechte | Filter / Schat   | tenk. Aware   | ness  | Zeiten        |
| 🔝 Geräte<br>🗍 Smartphones                         | Beschr  | eibung    | Android Dev    | rice: OnePlus A5 | 000           |       |               |
| ★ Bluetooth                                       | Geräte  | klasse    | 👙 Android      | -Geräte          |               |       | $\sim$        |
| S Computer-Vorlagen                               |         |           |                |                  |               |       |               |
| ✓                                                 | Komme   | entar     |                |                  |               |       |               |
| Adapter und Schnittstellen                        | Akt     | iv        |                |                  |               |       |               |
| > 🗍 Geräte                                        |         |           |                |                  |               |       |               |
| ✓ ☐ Smartphones                                   | Herstel | ler-ID    |                |                  |               |       |               |
| Android-Geräte                                    |         |           |                |                  |               |       |               |
| Apple-Geräte                                      | Produk  | t-ID      |                |                  |               |       |               |
| BlackBerry-Geräte                                 | Hardwa  | are ID    | USB\VID_2      | A70&PID_F003     |               |       |               |
| Mobiltelefone                                     |         |           |                |                  |               |       |               |
| Palm OS Handhelds und Smartphones                 | Nur     | definiert | e Seriennumm   | iem zulassen     |               |       |               |
| Windows Mobile Handhelds und Smartpho             | S       | eriennur  | nmer B         | emerkung         |               | Hinzu | fügen         |
| ← Gerätelisten                                    |         |           |                | -                |               |       |               |
| >                                                 |         |           |                |                  |               | Ent   | femen         |
| Anwendungen                                       |         |           |                |                  |               | Rear  | heiten        |
| > & Verschlüsselung                               |         |           |                |                  |               | Dean  | 0010011       |
| >                                                 |         |           |                |                  |               |       |               |
| Ma Security Awareness                             |         |           |                |                  |               |       |               |
| Bully Second Awards and Schwachstellenscan        |         |           |                | ОК               | Cancel        | 1     | Apply         |
| Betriehssystem-Management                         |         |           |                | en               | Carloci       |       | 1.40403       |
| Management Koncolo                                |         |           |                |                  |               |       |               |
| > management-Konsole                              |         |           |                |                  |               |       |               |

Der Agent erkennt ein Gerät als Android- oder Apple-Gerät, wenn es in der Liste der Geräte eingetragen ist, die mit dem Drivelock-Agenten installiert wird. Diese Liste enthält die Produkt- und Hersteller-IDs (bzw. Seriennummern) und wird beim Verbinden des jeweiligen Geräts verglichen.

Diese Liste liegt im System im Verzeichnis /etc/udev/rules.d/ in den Dateien **51-drivelock-apple.rules** und **51-drivelock-android.rules**.

Hinweis: Die Liste kann erweitert werden. Falls Sie hierbei Unterstützung benötigen, kontaktieren Sie bitte unseren Support.

#### 4.2.4.2.4 Gerätelisten

Auf Linux-Agenten können Gerätelisten verwendet werden. Sie vereinfachen die Verwaltung von Geräten des gleichen Typs, wenn dafür gleiche Einstellungen gelten sollen und reduzieren dabei die Anzahl der benötigten Whitelistregeln. Gerätelisten können mehrere gleichartige Geräte enthalten und für die Konfiguration von Whitelistregeln verwendet werden analog zur Verwendung von einzelnen Geräten anhand deren Hardware ID. Beachten Sie, dass die gewählten Geräteklassen auf Linux-Agenten unterstützt werden. Durch Angabe der entsprechenden Hardware-ID könnte die Klasse beim Vergleich ignoriert werden.

#### 4.2.4.2.4.1 Gerätelisten anlegen

So erstellen Sie eine Geräteliste:

- Gehen Sie im Knoten Geräte zum Unterknoten Gerätelisten und klicken Sie dann Neu aus dem Kontextmenü.
- 2. Im Eigenschaftendialog der Geräteliste wählen Sie auf dem Reiter **Allgemein** die gewünschte Geräteklasse aus.

| 📢 New policy - Zentral gespeicher | Beschreibung    | Geräteklass    | se A             | nzahl von Ge Bemerkung            |                                        |
|-----------------------------------|-----------------|----------------|------------------|-----------------------------------|----------------------------------------|
| > 🦪 Globale Einstellungen         | Enter text here | T Enter text h | Properties       |                                   | ~~~~~~~~~~~~~~~~~~~~~~~~~~~~~~~~~~~~~~ |
| > SV EDR                          | 🔡 HID Test      | Eingabege      |                  |                                   |                                        |
|                                   |                 |                | Allgemein Geräte | e Verknüpfungen                   |                                        |
| Selate                            |                 |                |                  |                                   |                                        |
| > 🚡 Sperr-Einstellungen           |                 |                | Beschreibung     |                                   |                                        |
| S Computer-Vorlagen               |                 |                | Geräteklasse     | 🔡 Eingabegeräte (HID)             | ~                                      |
| > Geräte-Whitelist-Regeln         |                 |                | Kommontor        | Eingabegeräte (HID)               | <u>^</u>                               |
| Geräteli New                      | >               | Geräteliste    | Kommenitar       | re Passport-Lesegeräte            |                                        |
| > Netzwerkpr                      |                 | Guidenste      |                  | EC 61883 (AVC)-Bus-Geräte         |                                        |
| & Verschlüsse                     | >               |                |                  | 📩 In-Circuit-Emulator-Geräte      |                                        |
| >   Defender N  New Wind          | ow from Here    |                |                  | 😤 Infrarot-Schnittstellen         |                                        |
| > 🛱 Security Av Export List       |                 |                |                  | Media Center Extender-Geräte      |                                        |
| > 💁 Inventarisie                  |                 |                |                  | Modems                            |                                        |
| > Betriebssys Properties          |                 |                |                  | Netzwerk-Adapter                  |                                        |
| > 🖾 Manageme 🛛 Help               |                 |                |                  | Palm OS Handhelds und Smartphones |                                        |
|                                   | 1               | 1              |                  | BCMCIA- und Hash-Speichergerate   | ¥                                      |
|                                   |                 |                |                  |                                   |                                        |
|                                   |                 |                |                  |                                   |                                        |
|                                   |                 |                |                  |                                   |                                        |
|                                   |                 |                |                  |                                   |                                        |
|                                   |                 |                |                  | ОК                                | Cancel Apply                           |

- 3. Auf dem Reiter **Geräte** können Sie dann über die Schaltfläche **Hinzufügen** die Geräte auswählen.
- 4. Wählen Sie im nachfolgenden Dialog die entsprechende **Hardware-ID** des Gerätes aus. Sie können sich dabei auch auf den Linux-Agenten verbinden und dort Geräte direkt auswählen.
- 5. Sobald Sie eine Geräteliste angelegt haben, können Sie diese in Gerätelisten-Regeln verwenden.

#### 4.2.5 Anwendungen

DriveLock bietet für Linux-Agenten einige Application Control-Optionen an.

Achtung: Bitte beachten Sie, dass Application Control momentan nicht für IGEL-Clients verfügbar ist.

- 1. Folgende Einstellungen können für Linux-Agenten verwendet werden:
  - Mit dem Scan- und Blockiermodus wird die Application Control-Funktionalität aktiviert
  - Mit Hash-Algorithmus für Hash-basierte Regeln wird der in allen Regeln verwendete Hash-Algorithmus vorgegeben
  - Mit Lernen der lokalen Whitelist automatisch starten wird eine lokale Hashdatenbank automatisch erstellt
  - Mit Lokale Whitelist und Predictive Whitelisting kann die Hashdatenbank dann als Whitelist verwendet werden
  - Mit Verzeichnisse, die für die lokale Whitelist gelernt werden (Linux) legen Sie fest, welche Verzeichnisse für den Lernprozess verwendet werden dürfen.
- 2. Drei Anwendungsregeln können für Linux eingesetzt werden:
  - Datei-Eigenschaften-Regel
  - Spezielle Regel
  - Hash-Datenbank-Regel

Um Application Control für Linux verwenden zu können, müssen bestimmte Voraussetzungen hinsichtlich des Linux-Kernels erfüllt sein.

Hinweis: Weitere Informationen zu Application Control, insbesondere zu den Anwendungsregeln, finden Sie in der gleichnamigen Dokumentation auf DriveLock Online Help.

#### 4.2.5.1 Voraussetzungen für Application Control auf Linux-Agenten

Um die volle Funktionalität von Application Control mit Whitelisting unterstützen zu können, müssen folgende Voraussetzungen erfüllt sein:

- Die fanotify-API muss im Linux-Kernel aktiv sein
- Der Linux-Kernel muss größer als 5.0 sein.

Ist dies nicht der Fall, ist nur der fanotify-Flag FAN\_OPEN\_PERM vorhanden und somit lediglich Blacklisting möglich.

- Das Dateisystem muss fanotify-Ereignisse unterstützen. Aktuelle Liste der unterstützten Dateisysteme:
  - bfs
  - btrfs
  - cifs
  - ecryptfs
  - ext2
  - ext3
  - ext4
  - fuseblk
  - fuse.vmhgfs-fuse
  - iso9660
  - jfs
  - minix
  - msdos
  - nfs
  - nfs4
  - nssvol
  - ncpfs
  - overlay
  - overlayfs
  - ramfs
  - reiserfs
  - smbfs
  - squashfs
  - tmpfs
  - udf

- vfat
- xfs
- zfs

Achtung: Das Ausführen von Application Control auf Linux-Systemen neben anderen fanotify-basierten Sicherheitslösungen wird nicht unterstützt. Dies kann unvorhersehbare Folgen haben, wie etwa den Ausfall des Betriebssystems.

Hinweis: Aufgrund der Einschränkungen von fanotify ist es nicht möglich, Application Control innerhalb von Containern zu verwenden.

#### 4.2.5.2 Scan- und Blockiermodus

Diese Einstellung wird verwendet, um den Modus auszuwählen, mit dem DriveLock die Anwendungen auf dem Linux-Agenten überprüft bzw. entsprechende Aktionen einleitet.

Gehen Sie folgendermaßen vor:

Wählen Sie **Einstellen auf festen Wert** und suchen Sie dann aus der Liste eine der folgenden Optionen aus:

- Nur Ereignisse: es werden nur Ereignisse generiert, die Sie dann auswerten können
- **Whitelist**: es dürfen nur die Anwendungen ausgeführt werden, für die es eine entsprechende Whitelist-Regel gibt. Alle anderen Anwendungen werden geblockt.
- **Blacklist**: es werden nur die Anwendungen geblockt, für die es eine entsprechende Blacklist-Regel gibt. Alle anderen Anwendungen sind erlaubt.
- inklusive DLLs: dieser Zusatz prüft auch die gemeinsamen Bibliotheken
- (simulieren): dieser Zusatz bedeutet, dass die Auswirkungen Ihrer Regeln vorab getestet und entsprechende Ereignisse erzeugt werden.

#### 4.2.5.3 Lokale Whitelist und Predictive Whitelisting

Wenn diese Einstellung und die Einstellung Lernen der lokalen Whitelist automatisch starten aktiviert sind, scannt der Linux-Agent die Dateisysteme und erzeugt beim Start automatisch eine lokale Hashdatenbank-Datei, sofern diese noch nicht existiert, und verwendet sie als lokale Whitelist, um die Ausführung von Dateien zu erlauben, wenn der entsprechende Datei-Hash in der Liste enthalten ist.

Der Scan verarbeitet alle ELF Binärdateien und Skripte, die mit # ! beginnen, in allen oder in den angegebenen Verzeichnissen, die mit der Einstellung Verzeichnisse, die für die lokale Whitelist gelernt werden (Linux) konfiguriert wurden.

#### Einschränkung:

Der Linux-Agent wird nicht von System- oder Software-Updates benachrichtigt, d.h. wenn während oder nach dem lokalen Whitelist-Scan Updates durchgeführt werden, sind diese neuen Hashes nicht in der Hashdatenbank enthalten und können nicht ausgeführt werden, es sei denn, ein neuer Hash-Scan wird gestartet. Falls die lokale Whitelist verwendet wird, um wichtige Dateien des Betriebssystems auf die Whitelist zu setzen, empfiehlt es sich, automatische Updates zu deaktivieren.

#### 4.2.5.4 Lernen der lokalen Whitelist automatisch starten

Mit dieser Einstellung können Sie festlegen, ob das Lernen der lokalen Whitelist automatisch (d.h. sobald die entsprechende Richtlinie dem DriveLock Agenten zugewiesen ist) oder von Benutzern gestartet wird.

#### Die Standardoption ist Aktiviert.

#### 4.2.5.5 Datei-Eigenschaften-Regel

Mit dieser Regel können Sie verschiedene Dateieigenschaften angeben, nach denen gefiltert werden soll. Diese Regel kann als Whitelist- oder Blacklist-Regel angelegt werden.

Gehen Sie folgendermaßen vor:

Öffnen Sie im Knoten **Anwendungen** unter **Anwendungsregeln für Linux-Agenten** den Kontextmenüeintrag **Datei-Eigenschaften-Regel...**.

- 1. Auf dem Reiter **Allgemein** legen Sie als erstes den Regel-Typ fest. Dann haben Sie folgenden Auswahlmöglichkeiten:
  - **Pfad**: Geben Sie einen Pfad im Linux-Format (z.B. /home/test/) an, wenn Sie Anwendungen aus einem speziellen Pfad erlauben (oder blockieren) wollen. Platzhalter sind erlaubt.
  - **Hash**: Diese Option überprüft, ob der Hashwert des Dateiinhalts mit dem angegebenen Wert übereinstimmt. Dieser wird bei der Regelerstellung gespeichert und zur Laufzeit mit dem aktuell berechneten verglichen. Stimmen beide überein, wird die Regel aktiviert. Diese Option eignet sich z.B. für eine einzelne Applikation, die per Whitelist oder Blacklist erlaubt oder gesperrt werden soll.
  - **Eigentümer**: Mit dieser Option wird der Start von Anwendungen vom Datei-Eigentümer abhängig gemacht, z.B. können Sie mit dieser Einstellung alle Programme, die von einem Administrator oder einem vertrauenswürdigem Installationskonto installiert wurden, erlauben. Alle Programme, die von anderen Benutzern installiert wurden, sind hingegen gesperrt. So können auch automatisch alle Programme gesperrt werden, die ohne vorherige Installation ausgeführt werden können.

Eine Kombination der Optionen ist möglich.

- 2. Auf dem Reiter **Zugriffsrechte** können Sie bestimmte Linux-Benutzer bzw. -Gruppen angeben, für die diese Regel aktiv ist. Benutzer oder Gruppen können ein- oder ausgeschlossen werden. Sie können dabei nicht nur die Namen im Linux-Format, sondern auch numerische IDs angeben.
- 3. Auf dem Reiter Zeiten können Sie die Zeiten angeben, wann die Regel aktiv sein soll.
- 4. Auf dem Reiter **Computer** können Sie angeben, auf welchen Computern die Regel aktiv sein soll.

#### 4.2.5.6 Spezielle Regel

Die spezielle Regel kann nur als Whitelist-Regel verwendet werden.

#### Gehen Sie folgendermaßen vor:

- 1. Öffnen Sie im Knoten **Anwendungen** unter **Anwendungsregeln für Linux-Agenten** den Kontextmenüeintrag **Spezielle Regel...**.
- 2. Auf dem Reiter Allgemein haben Sie drei Optionen zur Wahl:
  - Anwendungen, die Teil des Betriebssystems sind: Mit dieser Option werden Betriebssystemprogramme aus folgenden Systemverzeichnisse automatisch zugelassen:
    - /bin, /sbin, /lib, /lib64, /usr, /etc
    - Ubuntu: /snap
    - Suse: /.snapshots

#### • Anwendungen, die Teil von DriveLock sind:

Hier werden Binärdateien im Drivelock-Installationsordner und dem "bin"-Ordner darunter erlaubt.

Das eigene Installationsprogramm drivelockd-install.sh ist nicht enthalten, der Benutzer muss selbst eine Regel hinzufügen, um das Skript im Falle von Upgrades laufen zu lassen.

#### • Jede gestartete Anwendung:

Hier werden alle gestarteten Anwendungen erlaubt, unabhängig vom Verzeichnis.

- 3. Auf dem Reiter Zeiten können Sie die Zeiten angeben, wann die Regel aktiv sein soll.
- 4. Auf dem Reiter **Computer** können Sie angeben, auf welchen Computern die Regel aktiv sein soll.

#### 4.2.5.7 Anwendungs-Hashdatenbank-Regel

Mit dieser Regel ist es möglich, eine Hashdatenbank-Datei zu erstellen oder eine bestehende Datei hinzuzufügen, die zuvor auf dem Linux-Rechner erstellt wurde. Anwendungs-Hashdatenbank-Regeln können als Black- oder Whitelist definiert werden.

Gehen Sie folgendermaßen vor:

- 1. Öffnen Sie im Knoten **Anwendungen** unter **Anwendungsregeln für Linux-Agenten** den Kontextmenüeintrag **Anwendungs-Hashdatenbank-Regel...**
- 2. Wählen Sie als erstes den Regel-Typ aus.

Hinweis: Beachten Sie, dass Whitelist nur unterstützt wird, wenn der Linux-Kernel größer als 5 ist. Als Whitelist werden zum Beispiel nur Binärdateien zugelassen, die einen Hash in der Liste haben.

- 3. Geben Sie dann einen **Regel-Namen** ein.
- 4. Unter **Datenbank-Datei** können Sie wählen, ob sie eine Datei neu anlegen oder eine bereits erstellte Datei auswählen wollen.

Hinweis: Die Hashdatenbank-Datei ist eine Textdatei mit dem Format <Hash> <Dateipfad> für jede Zeile. Sie kann auf dem Linux-Client unter Verwendung eines der unterstützten Hash-Algorithmen mit dem mitgelieferten Tool **dl-hash** erstellt werden.

#### 4.3 Agenten-Fernkontrolle

Öffnen Sie in der DriveLock Management Konsole im Knoten **Betrieb** den Unterknoten **Agenten-Fernkontrolle**. Sie sehen eine Liste der Client-Computer, auf denen der DriveLock Agent installiert ist (siehe Abbildung).

Hinweis: Weitere Informationen zum Thema Agenten-Fernkontrolle finden Sie im Administrationshandbuch auf drivelock.help.

Klicken Sie im Kontextmenü des ausgewählten Linux-Clients auf Verbinden.

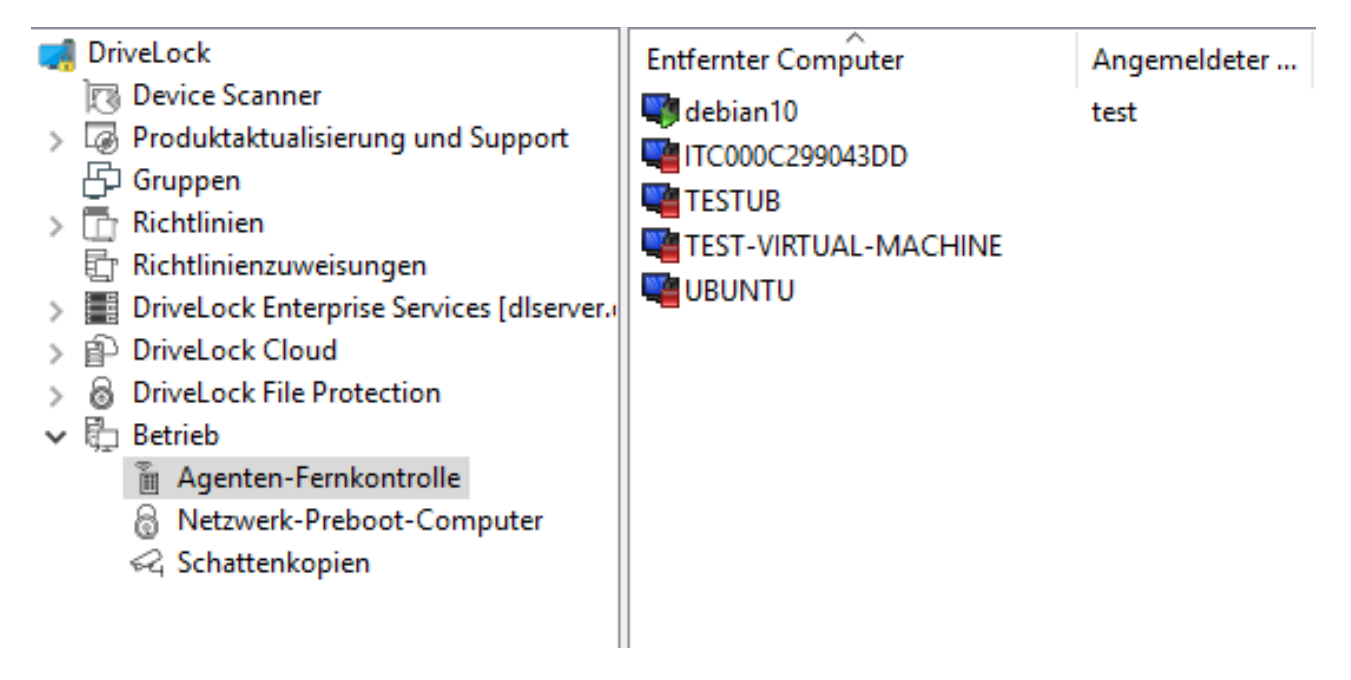

# Folgende Funktionen der Agenten-Fernkontrolle sind für DriveLock Linux-Agenten relevant:

| Trennen                                        |   |
|------------------------------------------------|---|
| Temporär freigeben                             |   |
| RSOP anzeigen                                  |   |
| Agentenkonfiguration                           |   |
| Inventarisierungsdaten anzeigen                |   |
| Lokale Applikationskontroll-Whitelist anzeigen |   |
| All Tasks                                      | > |
| Properties                                     |   |
| Help                                           |   |

- 1. Trennen der Verbindung
- 2. Temporär freigeben...: weitere Informationen hier.

#### 3. RSOP anzeigen...

Klicken Sie diese Option, um sich eine Zusammenfassung der Richtlinie zeigen zu lassen, die auf den Linux-Agenten zugewiesen ist. Änderungen lassen sich hier nicht durchführen.

#### 4. Agentenkonfiguration...

Hier öffnet sich ein Dialog mit Informationen zur Konfiguration. Sie sehen, von welchem Server Ihr Linux-Agent die zentral gespeicherte Richtlinie erhält und können ggf. einen weiteren Server hinzufügen oder auf dem Reiter **Optionen** einen anderen Mandanten auswählen.

#### 5. Inventarisierungsdaten anzeigen

Klicken Sie diese Option, um Inventarisierungsinformationen zu Ihrem Linux-Agenten zu erhalten (auf den Reitern **Allgemein**, **Laufwerke**, **Geräte**, **Anwendungen** und **Netzwerke**).

| Inventarisierungsda  | aten Properties                                               | ?   | $\times$ |
|----------------------|---------------------------------------------------------------|-----|----------|
| Allgemein Laufwer    | ke Geräte Applikationen Patches Windows-Updates Netzwerke     |     |          |
| Computer-Identität-  |                                                               |     |          |
| Datenquelle          | Direktverbindung zum Agenten                                  |     |          |
| Computer-Name        | debian 10                                                     |     |          |
| Domäne               | localdomain                                                   |     |          |
| ADS-Pfad             | debian 10                                                     |     |          |
| ADS-Objekt-ID        | e9c7c1c9-e2fa-4dc6-85f3-b6fb140b78f3                          |     |          |
| Computer-Details -   |                                                               |     |          |
| Hersteller           | VMware, Inc.                                                  |     |          |
| Produkt              | VMware Virtual Platform                                       |     |          |
| Seriennummer         | VMware-56 4d 8a 1f e3 58 31 8b-c9 d6 1a a2 3b cf da 39        |     |          |
| PXE GUID             |                                                               |     |          |
| Speicher             | 710 MB (maximal installierbar 0 bytes, 1 Speichersteckplätze) |     |          |
| Betriebssystem-Deta  | ails ————                                                     |     |          |
| Installierte Version | Debian GNU/Linux                                              |     |          |
| Servicepack          | <kein></kein>                                                 |     |          |
| Seriennummer         | Debian GNU/Linux 10 (buster)                                  |     |          |
| BIOS-Detaile         |                                                               |     |          |
| DIO 3-Details        |                                                               |     |          |
| Hersteller, Name     | Phoenix Technologies LTD                                      |     |          |
| BIOS-Datum           | 19.05.2017                                                    |     |          |
| Seriennummer         |                                                               |     |          |
| version              |                                                               |     |          |
|                      | ОК                                                            | Can | ncel     |

6. Lokale Applikationskontroll-Whitelist anzeigen...: Klicken Sie hier, um den aktuellen Inhalt der Anwendungs-Hashdatenbank einzusehen.

#### 4.3.1 Applikationskontrolle in den Agenteneigenschaften

Es ist möglich, einen erneuten Scan der lokalen Whitelist über die Agenten-Fernkontrolle oder über das Drivelock Kommandozeilenprogramm drivelock-ctl -rescanapps (dies erfordert Administratorrechte) auszulösen.

Gehen Sie folgendermaßen vor:

- 1. Öffnen Sie den Agenten-Eigenschaftendialog durch Doppelklick auf den jeweiligen Linux-Agenten.
  - nkontrolle File Action View Help 🗢 🔿 🛛 🖄 📓 🖉 🚮 DriveLock Entfernter Computer Angemeldeter ... Letzter Kontakt DriveLock Versi... Agentenkonfiguration Gruppen 30.09.2021 15:37:00 📲 centos8 test 21.2.0 Linux Tenant Test (298), debian10 test 30.09.2021 16:16:41 21.2.0 Linux Tenant Test (298) Computerspezifische Richtlinienan

    Cm Richtlinien für permanente Freigab

    Richtlinienzuweisungen **fedor** 30.09.2021 15:23:18 21.2.0 Linux Tenant Test (298), test TC000C299043DD 04.10.2021 17:52:35 21.2.0 Linux Tenant Test (298) 30.09.2021 15:15:04 21.2.0 🖷 linux-0w8h Linux Tenant Test (298), test DriveLock Enterprise Services [dlserver wa susex test 29.09.2021 16:20:24 21.2.0 Linux Tenant Test (298), E Server 05.10.2021 16:35:13 21.2.0 Mandanten **W** testub test Linux Tenant Test (298) ubuntu 06.10.2021 17:02:43 21.2.0 Zentral gespeicherte Ric Produkt-Pakete und -Dateien > 2 Agenten-Push-Installation
     > DriveLock File Protection
     > Betrieb Properties ? X 
     Agenten-Fernkontrolle
     Netzwerk-Pre-Boot-Computer
     Richtlini Algeme SmartPhones Geräte Laufwerke Verschlüsselung Applikationskontrolle Temporäre Freigabe 🖧 Schattenkopien Applikationskontroll-Modus Blacklist Predictive Whitelisting-Regel Vorhanden Lokale Whitelist erzeugt am 24.09.2021 11:03:13 24.09.2021 11:03:13 Lokale Whitelist geändert am Datenbank-Statistik 25635 Dateien, 14424 Hashes, 0 Zertifikate Anzeigen.. Lokal gelemte Verhaltensregeln nicht aktiv Lemen fortsetzen Zurücksetzen Anzeigen... Verhaltensaufzeichnung nicht aktiv Starter Beenden Herunterladen Ansicht aktualisieren Close Cancel Apply
- 2. Wählen Sie den Reiter Applikationskontrolle.

- 3. Klicken Sie auf die Schaltfläche **Erneut lernen...**, um einen Scan auszulösen. Die kann einige Zeit dauern.
- 4. Klicken Sie auf Anzeigen... um den aktuellen Inhalt der Anwendungs-Hashdatenbank

| emzasenen.                    |              |                                  |   |
|-------------------------------|--------------|----------------------------------|---|
| Laufwerk / Gerät wählen       |              |                                  | × |
| 🚯 Schließen 📔 📗 Eigenschaften | Löschen      | 🦓 Suche   🔐 Weiter               |   |
|                               | Dateiname    | Hashwert                         | ^ |
|                               | a bash       | 557c0271e30cf474e0f46f93721fd1ba |   |
| etc                           | l britty     | 1aaeac817e09a4b021b54f19a96d2ae8 |   |
|                               | bunzip2      | b398a691a3874b45f327c932cba91448 |   |
| shin                          | busybox      | f378b60658543d4954af435b48b2572a |   |
| som som                       | a bzcat      | b398a691a3874b45f327c932cba91448 |   |
|                               | a bzdiff     | e786fc0d18a8c8679897afec7dc20f81 |   |
|                               | o bzexe      | 10a5a0be2ad3f47fff12daaf1c0256c5 |   |
|                               | o bzgrep     | 2b11565d85da178b3a1942a22d20c624 |   |
|                               | bzip2        | b398a691a3874b45f327c932cba91448 |   |
|                               | bzip2recover | 740460f0dbec0eb6ea15b1d34b69d11b |   |
|                               | bzmore       | e243255b6cf3b9403df53cb9cd6176e1 |   |
|                               | a cat        | 749bda6cb12341b7c83c5bb45579201a |   |
|                               | la chacl     | e49c68a5448a0db2f84e836bfd30963f |   |
|                               | 💿 chgrp      | 5940e9a9a152e4c5ef002813076fa5ea |   |
|                               | i chmod      | f1f0ca8ec9aac811733d1c9435e196a6 |   |
|                               | a chown      | 1fd5505e1917e62ce3a6b0890bceb102 | ~ |

#### einzusehen.

#### 4.3.2 Temporäre Freigabe aus der DMC

Mithilfe der temporären Freigabe können Sie schnell und zeitlich begrenzt einem verbundenen DriveLock Linux-Agenten den Zugriff auf gesperrte Laufwerke, Geräte oder Anwendungen über die Agentenfernkontrolle im der DriveLock Management Konsole (DMC) ermöglichen.

Aus dem DriveLock Operations Center (DOC) heraus geht dies ebenso.

Gehen Sie folgendermaßen vor:

- 1. Wählen Sie im Kontextmenü des Linux-Agenten den Menübefehl **Temporär frei**geben....
- 2. Geben Sie an, für was die Freigabe gelten soll (Laufwerkstypen oder Gerätetypen oder beides).

| Laufwerke temporär freigeben                                                                                  | ×     |
|----------------------------------------------------------------------------------------------------|-------|
| Agent temporär freigeben<br>Bitte wählen Sie, welche Art von Laufwerken / Geräten entsperrt<br>werden sollen. | ß     |
| Temporäre Freigabe auf Agent ubuntu                                                                           |       |
| Bitte wählen Sie, welche Laufwerke oder Geräte Sie freigeben wollen:                                          |       |
| Alle freigeben 🗌 Laufwerkstypen                                                                               |       |
| Gerätetypen                                                                                                   |       |
|                                                                                                    |       |
|                                                                                                    |       |
|                                                                                                    |       |
|                                                                                                    |       |
| < Back Next > C                                                                                               | ancel |

3. Wenn Sie Anwendungen freigeben wollen, wählen Sie im Dialog die Option **Applikationskontrolle während der Freigabe deaktivieren**.

Um die während des Freigabezeitraums verwendeten Anwendungen der lokalen Hashdatenbank hinzuzufügen, können Sie die entsprechende Option ebenfalls auswählen und auch genau angeben, welchen Dateien bzw. Anwendungen gelernt werden sollen.

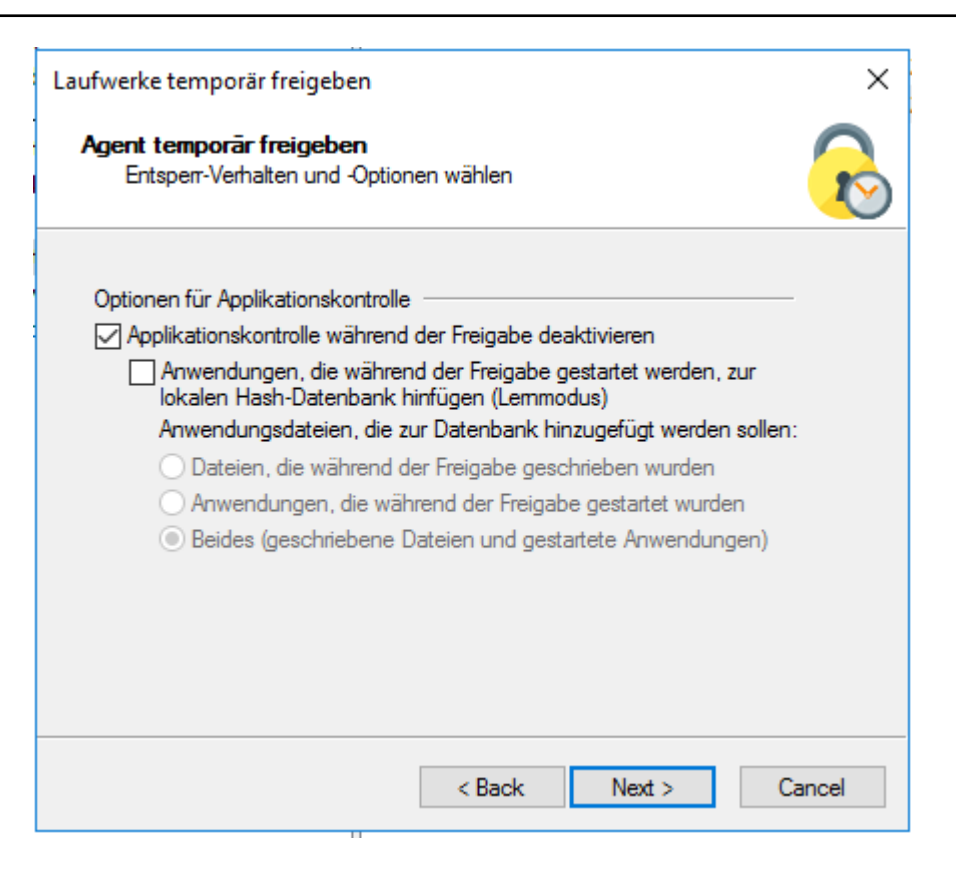

4. Als Letztes definieren Sie den Zeitraum für die Freigabe und geben einen Grund für die Freigabe an.

| Laufwerke temporär freigeben                                                     | ×          |
|----------------------------------------------------------------------------------|------------|
| Agent temporär freigeben<br>Bitte wählen Sie die Dauer der Aufhebung der Sperre. | $\bigcirc$ |
| Bitte wählen Sie, wie lange die Freigabe der Agenten dauem soll:                 |            |
| O Bis Datum 06.10.2021 ∨ 17:36 🚔                                                 |            |
| Grund für Freigabe (für Reporting)                                               |            |
| < Back Finish                                                                    | Cancel     |

## 5 Linux-Agenten im DOC

DriveLock Linux-Agenten werden wie andere DriveLock Agenten im DriveLock Operations Center angezeigt.

Folgende DOC-Ansichten sind für Linux-Agenten relevant:

- **Computer**: Filtern Sie z.B. nach **OS Typ** (mit Agenten anhand ihres Betriebssystems gruppieren zu lassen. Markieren Sie einen beliebigen Linux-Agenten, um sich Details anzusehen.
- **Gruppen**: Wenn Sie eine DriveLock Gruppe für Ihre Linux-Agenten definiert haben, wird diese mit Informationen zu den jeweiligen Mitgliedern und den zugewiesenen Richtlinien hier angezeigt.
- **Ereignisse**: Die Ereignisse, die ein Linux-Agent an den DES schickt, werden in dieser Ansicht aufgelistet.
- **EDR**: Die Endpoint Detection & Response Ansicht ermöglicht eine kontinuierliche Überwachung und konfigurierbare Reaktion auf sicherheitsrelevante Ereignisse.
- **Konten**: In dieser Ansicht sehen Sie eine Auflistung aller Benutzerkonten, die auf das DOC zugreifen dürfen. Es werden auch Status- und Rolleninformationen, sowie Name und Anmeldedaten angezeigt.

#### 5.1 Lizenzstatus im DOC anzeigen

Der Linux-Agent unterstützt per Richtlinie konfigurierte Drivelock-Lizenzen für die Komponenten: Application Control und Device Control (Geräte- und Laufwerkskontrolle).

Der Agent aktiviert die Komponenten entsprechend der Lizenz und meldet den korrekten Lizenzstatus an den DriveLock Enterprise Service (DES). Dies kann in den Details des Computers in DOC überprüft werden (s. Abbildung).

| •• 📮 •             | buntu                         |         |
|--------------------|-------------------------------|---------|
| Overview           | Properties                    |         |
| Configuration      |                               |         |
| Microsoft Defender |                               |         |
| Vulnerability Scan | License                       |         |
| Groups             | Device Control:               | V(ves)  |
| Volumes            | Application Control:          | 🗸 (Ves) |
| Related objects    | Application Behavior Control: | - (No)  |
| Software           | Encryption 2-Go:              | - (No)  |
| Users              | Disk Protection:              | (Nio)   |
| Devices 5          | File Protection:              | - (No)  |
| Drives             | BitLocker Management:         | (No)    |
| Net drives         | DriveLock PBA:                | (Nio)   |
| Processes          | Defender Management:          | (No)    |
| Files              | Vulnerability Scanner:        | - (No)  |
| mes                | BitLocker2Go:                 | (Nio)   |
| Events 77          | EDR:                          | (No)    |
| Dutale             | Native Security:              | - (No)  |
| Ueuan              | Legacy OS Support:            | (Nio)   |
| TPM details        | Application control:          |         |

Mit dem Kommandozeilentool "drivelock-ctl -showstatus" ist es möglich, auf dem Client den aktuellen Lizenzstatus zu überprüfen.

#### 5.2 Temporäre Freigabe aus dem DOC

Es ist möglich, die Anwendungs- oder Laufwerkskontolle auf den Linux-Agenten vom DriveLock Operations Center (DOC) aus mit Hilfe der Aktion **Computer online entsperren** vorübergehend zu entsperren.

| A Benutzer                                                         |                                                          | vct-centos                                                         |                                                                                      |                      |
|--------------------------------------------------------------------|----------------------------------------------------------|--------------------------------------------------------------------|--------------------------------------------------------------------------------------|----------------------|
| Computer                                                           | <ul> <li>Status (DriveLock Agent)</li> </ul>             | 🕅 🛆 Agenten-Version (D                                             | PriveLock Agent)                                                                     |                      |
| ↓ Alerts                                                           |                                                          | Nicht gesetzt<br>95.88%                                            |                                                                                      |                      |
| <ul> <li>Microsoft Defender</li> <li>Schwachstellenscan</li> </ul> | 98740                                                    | OK<br>3.62%<br>Zu Prüfen                                           |                                                                                      |                      |
| - Wiederherstellung                                                | Gesamt                                                   | 0.49%                                                              |                                                                                      | ✓ Zugehörige Objekte |
| 👬 Auswertung 🗸 🗸                                                   |                                                          | 21.2.0 21.1.0 20.2.1                                               | 20.1.1 19.2.6 19.2.2 7.9.6 7.9.2 ?                                                   | ∽ Aktionen           |
| 🖓 Konfiguration 🗸                                                  | Ziehen Sie eine Spaltenüberschrift hierher, um nach dies | er Spalte zu gruppieren                                            |                                                                                      | ▽ Volumes            |
| 🔠 Einstellungen 🗸                                                  | Stat T Spe T Name                                        | C T OS SF T Letzter angemeldeter Benutzer Agent                    | en-Version Letzter Kontakt                                                           | ☞ Ereignisse         |
|                                                                    | vct-centos                                               | de-DE gupmar 21.1.1                                                | 24273 29.3.2021, 12:57:50                                                            |                      |
|                                                                    |                                                          | √ Filter-Axtionen<br>☐ Zur Gruppe hinzufügen<br>☐ Computer löschen | •                                                                                    |                      |
|                                                                    |                                                          | Aktionen auf Computer ausführen                                    | Konfiguration/Richtlinien aktualisieren                                              |                      |
|                                                                    |                                                          |                                                                    | Computer-Inventar schicken     Inventarisierungsdaten anzeigen                       |                      |
|                                                                    |                                                          |                                                                    | RSOP anzeigen                                                                        |                      |
|                                                                    |                                                          |                                                                    | <ul> <li>(i) Eigenschaften anzeigen</li> <li>☐ Computer online entsperren</li> </ul> |                      |
|                                                                    |                                                          |                                                                    | Freigabe beenden                                                                     |                      |
|                                                                    |                                                          |                                                                    | 🖉 Weitere Aktionen                                                                   |                      |

| XDriveLock               |                     |                                                               |                                       |               |
|--------------------------|---------------------|---------------------------------------------------------------|---------------------------------------|---------------|
| 오 <sup>코</sup> Dashboard | Computor            | · -                                                           |                                       |               |
| •ထို့ Operating ^        | Computer            | 5 •                                                           |                                       |               |
| Q Users                  | Drag a column heade | er here to group by that column                               |                                       | Chart widgets |
| Computers                | Stat 🕆 Loo          | l 🔻 Name 🏌                                                    | Agent ID                              | OS: T         |
| ム Alerts                 |                     | م.<br>•                                                       |                                       | ٨             |
| 🖉 Vulnerability Scan     | 0                   | debian10                                                      | 319E53C1-2329-4C56-A649-15BC528E09BC  | ۵             |
| A Recovery               | 0                   | fedor                                                         | C068A21D-4538-4D3A-8D7D-951C839427F8  | <u>۵</u>      |
| 👬 Analysis 🗸             | 0                   | linux-0w8h                                                    | 3831F( B Show inventory               | ۵             |
| ®⊛ Configuration ✓       | 0                   | susex                                                         | BBC9E (S) Configure agent             | Δ.            |
| 탄 Settings 🗸 🗸           |                     | Filter actions                                                | Show Properties                       | 0             |
|                          |                     | Add to group                                                  | C <sup>1</sup> Online unlock computer |               |
|                          |                     | <ul> <li>Delete computer</li> <li>Show trace files</li> </ul> | Offline unlock computer  Stop unlock  |               |
|                          |                     | Run actions on compu                                          | ters                                  |               |

Die temporäre Freigabe endet nach dem konfigurierten Zeitlimit. Wenn eine absolute Zeit angegeben wird, überlebt die temporäre Freigabe einen Neustart, wenn die Zeit noch im konfigurierten Zeitraum liegt.

Mit dem Kommandozeilenbefehl drivelock-ctl -showstatus können Sie sich den aktuellen Status der temporären Freigabe anzeigen lassen.

Die temporäre Freigabe kann mit der Option Freigabe beenden gestoppt werden.

Bei der Anwendungskontrolle erlaubt der Agent die Ausführung aller Binärdateien und kann auch gestartete oder geschriebene Binärdateien erkennen und sie zur lokalen Whitelist hinzufügen, wenn dies in der Konfiguration erforderlich ist.

Für die Gerätekontrolle können alle USB-Laufwerke oder -Geräte auf einmal freigeschaltet werden.

#### 5.3 Beitrittstoken verwenden

Die Funktionalität für das abgesicherte Hinzufügen von Agenten mittels eines Beitrittstokens kann auch für Linux-Agenten verwendet werden. Während der Installation wird hierzu ein Beitrittstoken mit der Option –j gesetzt.

```
Beispiel: #sudo ./drivelockd-install.sh -t root -s htt-
ps://192.168.8.75:6067 -i /opt/drivelock -j fa173cle-6403-439d-
8850-f0a71a2fbea7
```

Der Beitrittstoken kann auch später mit dem Befehl drivelock-ctl -setjointoken gesetzt werden.

Sie finden das Beitrittstoken eines Linux-Clients in den Computerdetails im DOC.

## 6 Ereignisliste

Folgende Tabelle enthält alle Linux-relevanten Ereignisse, die im DriveLock Control Center oder im DriveLock Operations Center (DOC) angezeigt werden. Der Auslöser für jedes der unten aufgelisteten Ereignisse ist DriveLock.

Eine Auflistung aller Ereignisse, die in Zusammenhang mit DriveLock wichtig sind, finden Sie in der Ereignis-Dokumentation auf auf DriveLock Online Help.

Der DriveLock Linux-Agent meldet folgende Ereignisse an den DES:

| Ereignis<br>ID | Ebene       | Text                                  | Beschreibung                                                                                                    |
|----------------|-------------|---------------------------------------|----------------------------------------------------------------------------------------------------|
| Nummer         | Ebene       | Text                                  | Beschreibung                                                                                                    |
| 105            | Information | Dienst gestartet                      | Der Dienst [Name] wurde<br>gestartet.                                                                                                    |
| 108            | Information | Dienst beendet                        | Der Dienst [Name] wurde<br>beendet.                                                                                                    |
| 110            | Audit       | Laufwerk verbunden,<br>nicht gesperrt | Das Laufwerk [Name]<br>([Kategorie]) wurde dem<br>System hinzugefügt. Es<br>handelt sich um ein [Typ]-<br>Bus-Gerät. Das Laufwerk<br>sollte für diese Benut-<br>zerkennung [gesperr-<br>t/entsperrt] sein.<br>Geräteidentifikation: [ID]<br>[ID] (Rev. [rev]) (Seri-<br>ennummer [Nummer])<br>Angewendete Whitelist-<br>Regel: [Regel] Bildschirm-<br>Status (Tasten [Win]-[L]):<br>[Status] |

| Ereignis<br>ID | Ebene | Text                               | Beschreibung                                                                                                    |
|----------------|-------|------------------------------------|----------------------------------------------------------------------------------------------------|
| 111            | Audit | Laufwerk verbunden<br>und gesperrt | Das Laufwerk [Name]<br>([Kategorie]) wurde dem<br>System hinzugefügt. Es<br>konnte aufgrund eines Sys-<br>temfehlers nicht gesperrt<br>werden. Es handelt sich um<br>ein [Typ]-Bus-Gerät. Das<br>Laufwerk sollte für diese<br>Benutzerkennung [gesperr-<br>t/entsperrt] sein. Gerä-<br>teidentifikation: [ID] [ID]<br>(Rev. [rev]) (Seriennummer<br>[Nummer]) Angewendete<br>Whitelist-Regel: [Regel]<br>Bildschirm-Status (Tasten<br>[Win]-[L]): [Status] |
| 129            | Audit | Gerät verbunden und<br>gesperrt    | Das Gerät [Name] wurde<br>an den Computer ange-<br>schlossen. Es wurde<br>gesperrt. Gerätetyp: [Typ]<br>Hardware-ID: [ID] Klassen-<br>ID: [ID] Angewendete Whi-<br>telist-Regel: [Name] Bild-<br>schirm-Status (Tasten<br>[Win]-[L]): [Status]                                                                                                    |
| 130            | Audit | Gerät verbunden und<br>freigegeben | Das Gerät [Name] wurde<br>an den Computer ange-<br>schlossen. Gerätetyp: [Typ]<br>Hardware-ID: [ID] Klassen-<br>ID: [ID] Angewendete Whi-                                                                                                    |

| Ereignis<br>ID | Ebene   | Text                              | Beschreibung                                                                                                    |
|----------------|---------|-----------------------------------|----------------------------------------------------------------------------------------------------|
|                |         |                                   | telist-Regel: [Name] Bild-<br>schirm-Status (Tasten<br>[Win]-[L]): [Status]                                                                                                    |
| 131            | Audit   | Temporäre Freigabe                | Der {Product} Agent wurde<br>durch einen Administrator<br>temporär freigegeben.<br>Administrator-Computer:<br>[ComputerName] (Ein-<br>deutige ID [Com-<br>puterGuid]).<br>Administratorkennung:<br>[UserName] (Domäne<br>[Domain], SID [SID])                           |
| 132            | Audit   | Temporäre Freigabe<br>abgebrochen | Die temporäre Freigabe<br>des {Product} Agenten<br>wurde durch einen Admi-<br>nistrator vorzeitig beendet.<br>Administrator-Computer:<br>[ComputerName] (Ein-<br>deutige ID [Com-<br>puterGuid]).<br>Administratorkennung:<br>[UserName] (Domäne<br>[Domain], SID [SID] |
| 139            | Warnung | Temporäre Freigabe<br>beendet     | Die temporäre Freigabe<br>des Agenten wurde been-<br>det, da die konfigurierte<br>Zeit abgelaufen ist.                                                                                                    |

| Ereignis<br>ID | Ebene   | Text                                             | Beschreibung                                                                                                    |
|----------------|---------|--------------------------------------------------|----------------------------------------------------------------------------------------------------|
| 152            | Warnung | Richt-<br>liniendateispeicher-Ent-<br>packfehler | Der Richt-<br>liniendateispeicher [Name]<br>kann nicht entpackt wer-<br>den. Einige Funktionen,<br>welche diese Dateien benö-<br>tigen, werden fehl-<br>schlagen. |
| 153            | Warnung | Konfigurationsdatei<br>angewendet                | Die Konfigurationsdatei<br>[Name] wurde erfolgreich<br>angewendet.                                                                                                |
| 154            | Fehler  | Konfigurations-Datei<br>Download-Fehler          | Die Konfigurationsdatei<br>[Name] kann nicht her-<br>untergeladen werden. Feh-<br>ler-Code: [Code] Fehler:<br>[Fehler]                                            |
| 158            | Fehler  | Konfigurations-Datei<br>Fehler                   | Die Konfigurationsdatei<br>[Name] kann nicht gelesen<br>werden. Fehler-Code:<br>[Code] Fehler: [Fehler]                                                           |
| 191            | Warnung | {PrefixEnterpriseService}<br>ausgewählt          | Der {Pre-<br>fixEnterpriseService}<br>[Name] wurde von {Pro-<br>duct} ausgewählt. Ver-<br>bindungs-ID: [ID] Benutzt<br>für: [Inven-<br>tory/Recovery/Events]      |

| Ereignis<br>ID | Ebene   | Text                                               | Beschreibung                                                                                                    |
|----------------|---------|----------------------------------------------------|----------------------------------------------------------------------------------------------------|
| 192            | Warnung | {PrefixEnterpriseService}<br>nicht verfügbar       | Es ist kein {Pre-<br>fixEnterpriseService} ver-<br>fügbar, weil keine gültige<br>Verbindung konfiguriert<br>ist.                                                                                                    |
| 199            | Warnung | Laufwerke temporär frei-<br>gegeben                | Folgende Laufwerkstypen<br>wurden durch den Admi-<br>nistrator temporär frei-<br>gegeben:<br>[DriveType1] [DriveType2]<br>[DriveType3] [DriveType4]<br>[DriveType5] [DriveType6]<br>[DriveType7] [DriveType8]<br>[DriveType9] [Dri-<br>veType10]    |
| 200            | Warnung | Geräte temporär frei-<br>gegeben                   | Folgende Geräteklassen<br>wurden durch den Admi-<br>nistrator temporär frei-<br>gegeben: [DeviceTypes]                                                                                                    |
| 221            | Warnung | Anwendungs-Has-<br>hdatenbank nicht vor-<br>handen | Die Anwendungs-Has-<br>hdatenbank [FileName] ist<br>im Richtliniendateispeicher<br>nicht vorhanden. Bitte<br>überprüfen Sie, ob die<br>Gruppenrichtlinie oder die<br>Konfigurationsdatei ord-<br>nungsgemäß angewendet<br>werden. Regel: [ObjectID] |

| Ereignis<br>ID | Ebene             | Text                                                 | Beschreibung                                                                                                    |
|----------------|-------------------|------------------------------------------------------|----------------------------------------------------------------------------------------------------|
| 222            | Warnung           | Kann Anwendungs-Has-<br>hdatenbank nicht öffnen      | Die Anwendungs-Has-<br>hdatenbank [FileName]<br>kann nicht geöffnet wer-<br>den. Bitte überprüfen Sie<br>die Datenbank mit der<br>Management-Konsole. Die<br>zugrundeliegende ALF-<br>Regel wird nicht funk-<br>tionieren. Regel: [ObjectID] |
| 235            | Fehler            | SSL: Kann nicht initia-<br>lisiert werden            | Das Modul für ver-<br>schlüsselte Kom-<br>munikation (SSL) konnte<br>nicht initialisiert werden.<br>Fehler: [Fehler]                                                                                                    |
| 236            | Fehler            | Fernkontrolle: Kann Ser-<br>ver nicht initialisieren | Die Serverkomponente für<br>Agentenfernkontrolle<br>konnte nicht initialisiert<br>werden. Agen-<br>tenfernkontrolle ist nicht<br>verfügbar. Fehler: [Fehler]                                                                                 |
| 237            | Fehler            | Fernkontrolle: Interner<br>Fehler                    | Agentenfernkontrolle: Ein<br>interner SOAP-Kom-<br>munikationsfehler ist auf-<br>getreten. Fehler: [Fehler]                                                                                                    |
| 238            | Suc-<br>cessAudit | Fernkontrolle: Funktion<br>aufgerufen                | Eine Funktion der Agen-<br>tenfernkontrolle wurde auf-<br>gerufen. Aufrufende IP-                                                                                                    |

| 6 Ereignisliste |
|-----------------|
|                 |

| Ereignis<br>ID | Ebene  | Text                                                                          | Beschreibung                                                                                                    |
|----------------|--------|-------------------------------------------------------------------------------|----------------------------------------------------------------------------------------------------|
|                |        |                                                                               | Adresse: [IP-Adresse] Auf-<br>gerufene Funktion: [Funk-<br>tion]                                                                                                    |
| 243            | Fehler | Kann Kon-<br>figurationsdatenbank<br>nicht öffnen                             | Eine Kon-<br>figurationsdatenbank<br>konnte nicht geöffnet wer-<br>den. Datenbank-Datei:<br>[Name] Fehler-Code:<br>[Code] Fehler: [Fehler]                                               |
| 246            | Fehler | Kann Kon-<br>figurationsstatus nicht<br>speichern                             | Der {Product}-Agent kann<br>den Konfigurationsstatus<br>nicht speichern, der von<br>anderen {Product}-Kom-<br>ponenten benutzt wird.<br>Fehler-Code: [Code] Feh-<br>ler: [Fehler]        |
| 247            | Fehler | Kann Konfigurations-<br>Speicher nicht initia-<br>lisieren                    | Der {Product}-Agent kann<br>den Kon-<br>figurationsdatenbank-Spei-<br>cher nicht initialisieren.                                                                                         |
| 249            | Fehler | Konfigurationsdatei:<br>Alles-Sperren-Kon-<br>figuration wird ange-<br>wendet | Eine Konfiguration mit Kon-<br>figurations-Dateien wurde<br>erkannt aber es konnten<br>keine Einstellungen aus<br>einer Kon-<br>figurationsdatenbank gele-<br>sen werden. {Product} wird |

| Ereignis<br>ID | Ebene   | Text                                                                    | Beschreibung                                                                                                    |
|----------------|---------|-------------------------------------------------------------------------|----------------------------------------------------------------------------------------------------|
|                |         |                                                                         | eine Konfiguration ver-<br>wenden, in der alle Wech-<br>seldatenträger gesperrt<br>sind.                                                                                                    |
| 250            | Warnung | Konfigurationsdatei:<br>Benutze zwi-<br>schengespeicherte<br>Kopie      | Die Konfigurationsdatei<br>[Name] konnte nicht von<br>ihrem ursprünglichen Ort<br>geladen werden. Eine lokal<br>zwischengespeicherte<br>Kopie wird benutzt.                                                     |
| 251            | Fehler  | Konfigurationsdatei:<br>Kann nicht extrahiert<br>werden.                | Eine {Product}-Kon-<br>figurationsdatei konnte<br>nicht extrahiert werden.<br>Einstellungen aus dieser<br>Datei werden nicht ange-<br>wendet. Datenbankdatei:<br>[Name] Fehler-Code:<br>[Code] Fehler: [Fehler] |
| 264            | Fehler  | Kann Kon-<br>figurationsdatenbank<br>nicht mit RSoP zusam-<br>menführen | Die Kon-<br>figurationsdatenbank<br>[Name] kann nicht mit<br>dem Richt-<br>linienergebnissatz zusam-<br>mengeführt werden.                                                                                      |
| 287            | Fehler  | Kein Server für Inven-<br>tarisierung definiert                         | Es ist kein Server für den<br>Upload von Hard- und<br>Soft-                                                                                                    |

| Ereignis<br>ID | Ebene       | Text                                                                    | Beschreibung                                                                                                    |
|----------------|-------------|-------------------------------------------------------------------------|----------------------------------------------------------------------------------------------------|
|                |             |                                                                         | war-<br>einventarisierungsdaten<br>definiert.                                                                                                    |
| 288            | Information | Inventarisierung erfolg-<br>reich                                       | Hard- und Soft-<br>war-<br>einventarisierungsdaten<br>wurden erfolgreich gesam-<br>melt und hochgeladen.<br>DES-Server: [Servername]<br>Verbindungs-ID: [ID]                    |
| 289            | Information | Inventarisierung fehl-<br>geschlagen                                    | Beim Sammeln von Hard-<br>und Soft-<br>war-<br>einventarisierungsdaten ist<br>ein Fehler aufgetreten.<br>DES-Server: [Servername]<br>Verbindungs-ID: [ID] Feh-<br>ler: [Fehler] |
| 294            | Fehler      | Kann zentral gespei-<br>cherte Richtlinie nicht<br>laden                | Die zentral gespeicherte<br>Richtlinie [Name] kann<br>nicht heruntergeladen wer-<br>den. Server: [Name] Fehler:<br>[Fehler]                                                     |
| 295            | Fehler      | Zentral gespeicherte<br>Konfiguration: Kann<br>nicht extrahiert werden. | Eine zentral gespeicherte<br>Richtlinie konnte nicht<br>extrahiert werden. Ein-<br>stellungen aus dieser Datei                                                                  |

| Ereignis<br>ID | Ebene       | Text                                                                                     | Beschreibung                                                                                                    |
|----------------|-------------|------------------------------------------------------------------------------------------|----------------------------------------------------------------------------------------------------|
|                |             |                                                                                          | werden nicht angewendet.<br>Konfigurations-ID: [ID] Feh-<br>ler: [Fehler]                                                                                                    |
| 297            | Fehler      | Zentral gespeicherte<br>Richtlinie: Alles-Sperren-<br>Konfiguration wird ange-<br>wendet | Eine Konfiguration mit zen-<br>tral gespeicherter Richt-<br>linie wurde erkannt aber es<br>konnten keine Ein-<br>stellungen vom Server<br>geladen werden. {Product}<br>wird eine Konfiguration<br>verwenden, in der alle<br>Wechseldatenträger<br>gesperrt sind. |
| 299            | Information | Zentral gespeicherte<br>Richtlinie her-<br>untergeladen                                  | Die zentral gespeicherte<br>Richtlinie [Name] wurde<br>erfolgreich her-<br>untergeladen. Kon-<br>figurations-ID: [ID]<br>Version: [Version]                                                                                                    |
| 443            | Fehler      | Start einer Komponente<br>fehlgeschlagen                                                 | Eine {Product}-Sys-<br>temkomponente konnte<br>auf diesem Computer<br>nicht gestartet werden.<br>Fehlercode: [Code] Fehler-<br>Code: [Code] Fehler: [Feh-<br>ler]] Komponenten-ID: [ID]                                                                          |
| 452            | Warnung     | Falscher Hash-Algo-                                                                      | Die Anwendungs-Has-                                                                                                    |

| Ereignis<br>ID | Ebene | Text                                    | Beschreibung                                                                                                    |
|----------------|-------|-----------------------------------------|----------------------------------------------------------------------------------------------------|
|                |       | rithmus in Anwendungs-<br>Hashdatenbank | hdatenbank [FileName] ver-<br>wendet einen anderen<br>Hash-Algorithmus als den<br>global definierten Hash-<br>Algorithmus. Anwen-<br>dungen in der Datenbank<br>werden nicht erkannt.<br>Regel: [ObjectID]                                                                                                    |
| 473            | Audit | Prozess gesperrt                        | Die Ausführung eines Pro-<br>zesses wurde verhindert.<br>Prozess: [ProcessName]<br>Datei Hash: [ProcessHash]<br>Angewendete Regel:<br>[ObjectID] Regel-Typ:<br>[WIType] Dateibesitzer<br>(Benutzername):<br>[UserName] Dateibesitzer<br>(Benutzer SID): [SID] Datei-<br>version: [FileVersion] Zer-<br>tifikatsherausgeber:<br>[CertIssuer] Zertifikat her-<br>ausgegeben für: [Cer-<br>tSubject]<br>Zertifikatsseriennummer:<br>[CertSerNo] Zer-<br>tifikatsfingerabdruck: [Cer-<br>tThumbprint]<br>Beschreibung: [VerDe-<br>scription] Produkt: [VerPro-<br>duct] Befehlszeile:<br>[CmdLine] Aufrufender Pro- |

| Ereignis<br>ID | Ebene  | Text                                | Beschreibung                                                                                                    |
|----------------|--------|-------------------------------------|----------------------------------------------------------------------------------------------------|
|                |        |                                     | zess: [ProcessName] ([Pro-<br>cessGuid]                                                                                                    |
| 474            | Audit  | Prozess gestartet                   | Ein Prozess wurde gest-<br>artet. Prozess: [Pro-<br>cessName] Datei Hash:<br>[ProcessHash] Ange-<br>wendete Regel: [ObjectID]<br>Regel-Typ: [WIType] Datei-<br>besitzer (Benutzername):<br>[UserName] Dateibesitzer<br>(Benutzer SID): [SID] Datei-<br>version: [FileVersion] Zer-<br>tifikatsherausgeber:<br>[CertIssuer] Zertifikat her-<br>ausgegeben für: [Cer-<br>tSubject]<br>Zertifikatsseriennummer:<br>[CertSerNo] Zer-<br>tifikatsfingerabdruck: [Cer-<br>tThumbprint]<br>Beschreibung: [VerDe-<br>scription] Produkt: [VerPro-<br>duct] Eindeutige Process<br>ID: [ProcessGuid] Befehls-<br>zeile: [CmdLine] Auf-<br>rufender Prozess:<br>[ProcessName] ([Pro-<br>cessGuid] |
| 520            | Fehler | Alle {PrefixES} nicht<br>erreichbar | Die Unter-<br>nehmensrichtlinie kann                                                                                                    |

| Ereignis<br>ID | Ebene   | Text                                                                                                    | Beschreibung                                                                                                    |
|----------------|---------|----------------------------------------------------------------------------------------------------|----------------------------------------------------------------------------------------------------|
|                |         |                                                                                                    | nicht geladen werden. Alle<br>konfigurierten {Pre-<br>fixEnterpriseService}s sind<br>nicht erreichbar.                                                                                                    |
| 521            | Fehler  | Kann Computer-Token<br>nicht ermitteln                                                                                                    | Der Computer-Token kann<br>nicht ermittelt werden. Feh-<br>ler-Code: [Code] Fehler:<br>[Fehler]                                                                                                    |
| 522            | Fehler  | Fehler beim Laden von<br>Richtlinienzuweisungen                                                                                                    | Beim Laden der Richt-<br>liniezuweisungen von Ser-<br>ver [Name] ist ein Fehler<br>aufgetreten. Fehler: [Feh-<br>ler]                                                                                      |
| 523            | Fehler  | Richt-<br>linienintegritätsprüfung<br>fehlgeschlagen                                                                                                    | Die Integrität einer zuge-<br>wiesenen Richtlinie konnte<br>nicht überprüft werden.<br>Richtlinien-ID: [ID] Richt-<br>linienname: [Name] Aktu-<br>eller Hashwert: [Wert]<br>Erwarteter Hashwert:<br>[Wert] |
| 533            | Warnung | Keine Richtlinie - wurde<br>gelöscht<br>Gelöscht<br>Die Unter-<br>nehmensrichtlinie wur<br>gelöscht, da der Comp<br>für eine zu lange Zeit o<br>line war. |                                                                                                    |

| Ereignis<br>ID | Ebene       | Text                                                                                                    | Beschreibung                                                                                                    |
|----------------|-------------|----------------------------------------------------------------------------------------------------|----------------------------------------------------------------------------------------------------|
| 546            | Warnung     | Applikationskontrolle<br>temporär abgeschaltet                                                                                     | Applikationskontrolle<br>wurde durch den Admi-<br>nistrator temporär abge-<br>schaltet. Geschriebene<br>Dateien lernen: [LearnWrit-<br>tenFiles] Ausgeführte<br>Dateien lernen: [LearnExe-<br>cutedFiles] |
| 584            | Information | Inventarisierung gest-<br>artet                                                                                                    | Inventarisierung wurde<br>durch den DES gestartet.                                                                                                    |
| 593            | Information | Maschinelles Lernen<br>abgeschlossen                                                                                               | Das maschinelle Lernen<br>der lokalen Anwendungs-<br>Whitelist wurde abge-<br>schlossen.                                                                                                    |
| 594            | Fehler      | Fehler beim maschi-<br>nellen Lernen                                                                                               | Beim maschinellen Lernen<br>der lokalen Anwendungs-<br>Whitelist ist ein Fehler auf-<br>getreten. Schritt:<br>[StepName] Fehlercode:<br>[ErrorCode]                                                       |
| 595            | Fehler      | Beim maschinellen Lerne<br>der Anwendung "<br>[FileName]" ist ein Fehler<br>nellen Lernen<br>[ErrorCode] Fehler:<br>[ErrorMessage] |                                                                                                    |

| Ereignis<br>ID | Ebene       | Text                                                                                                    | Beschreibung                                                                                      |
|----------------|-------------|----------------------------------------------------------------------------------------------------|---------------------------------------------------------------------------------------------------|
| 596            | Information | Maschinelles Lernen<br>abgeschlossen                                                                                                    | Maschinelles Lernen der<br>Anwendung "[FileName]"<br>abgeschlossen. Auslöser:<br>[AlfLearnReason] |
| 597            | Fehler      | Die Unter-<br>nehmensrichtlinie enthäl<br>Einstellungen für Funk-<br>tionen der Appli-<br>Lizenz erforderlich<br>kationskontrolle, die eine<br>gesonderte Lizenz erfor-<br>dern. Fehler: [ErrorMes-<br>sage]                                                     |                                                                                                   |
| 639            | Fehler      | Server Zertifikat Fehler                                                                                                    | Server Zertifikatsfehler auf-<br>getreten. Zertifikat:<br>[Name]. Fehlermeldung:<br>[Text]        |
| 648            | Audit       | Das Laden einer DL<br>verhindert. Prozess<br>cessName] ([Proces<br>Angewendete Reg<br>[ObjectID] Regel-Ty<br>[WIType][WIType]L<br>Dateiname: [Proces<br>DLL Datei Hash: [P<br>cessHash] Dateibes<br>(Benutzername):<br>[UserName] Dateib<br>(Benutzer SID): [SIE |                                                                                                   |

| Ereignis<br>ID | Ebene | Text        | Beschreibung                                                                                                    |
|----------------|-------|-------------|----------------------------------------------------------------------------------------------------|
|                |       |             | version: [FileVersion] Zer-<br>tifikatsherausgeber: [Cer-<br>tlssuer] Zertifikat<br>herausgegeben für: [Cer-<br>tSubject] Zer-<br>tifikatsseriennummer:<br>[CertSerNo] Zer-<br>tifikatsfingerabdruck: [Cer-<br>tThumbprint]<br>Beschreibung: [VerDe-<br>scription] Produkt: [VerPro-<br>duct]                                                                                                    |
| 649            | Audit | DLL geladen | Eine DLL wurde geladen.<br>Prozess: [ProcessName]<br>([ProcessGuid]) Ange-<br>wendete Regel: [ObjectID]<br>Regel-Typ: [WIType][WITy-<br>pe]LL Dateiname: [Pro-<br>cessName] DLL Datei<br>Hash: [ProcessHash] Datei-<br>besitzer (Benutzername):<br>[UserName] Dateibesitzer<br>(Benutzer SID): [SID] Datei-<br>version: [FileVersion] Zer-<br>tifikatsherausgeber:<br>[CertIssuer] Zertifikat her-<br>ausgegeben für: [Cer-<br>tSubject]<br>Zertifikatsseriennummer:<br>[CertSerNo] Zer-<br>tifikatsfingerabdruck: [Cer- |

| Ereignis<br>ID | Ebene       | Text                             | Beschreibung                                                                  |
|----------------|-------------|----------------------------------|-------------------------------------------------------------------------------|
|                |             |                                  | tThumbprint] Beschrei-<br>bung: [VerDescription] Pro-<br>dukt: [VerProduct]   |
| 679            | Information | Maschinelles Lernen<br>gestartet | Maschinelles Lernen der<br>lokalen Anwendungs-Whi-<br>telist wurde gestartet. |

## 7 Kommandozeilenprogramm

Mit diesem Kommandozeilentool können Sie die lokale Konfiguration eines Linux-Agenten ändern oder sich die aktuelle Konfiguration anzeigen lassen. Das Programm **drivelock-ctl** befindet sich im Installationsverzeichnis des DriveLock Linux-Agenten.

Folgende Kommandozeilenbefehle stehen zur Verfügung (siehe Abbildung):

| test@testub:~\$ /opt/drivelock/drivelock-ctl h                                                                                                    |                                                                                                    |  |  |
|----------------------------------------------------------------------------------------------------|----------------------------------------------------------------------------------------------------|--|--|
| Drivelock Linux Agent- Command line tool                                                                                                    |                                                                                                    |  |  |
| DriveLock, 21.2.0.36779<br>Usage: drivelock-ctl [Option]                                                                                                    |                                                                                                    |  |  |
| Options:<br>-enabletracing <level><br/>-disabletracing<br/>-updateconfig<br/>-showstatus<br/>-setjointoken <join token=""><br/>-settenant <tenantname><br/>-setserver [http(s)://<server>:<port>]</port></server></tenantname></join></level> | Enable service logging. Parameter is optional.<br>Disable service logging<br>Trigger a configuration update<br>Show drivelock configuration status<br>Set join token<br>Set tenant name<br>Set one or more server(DES) URLs,<br>URLs should be delimited by ; |  |  |
| -recreatebootdevices<br>-rescanapps                                                                                                    | Re-load boot devices<br>Re-create local whiteliste                                                                                                    |  |  |

- enabletracing: Aktiviert das Tracing zur Datei **Drivelock.log**, die im Installationsverzeichnis im Unterordner **log** zu finden ist.
- disabletracing: Deaktiviert das Tracing
- updateconfig: Aktualisiert Ihre Konfiguration, z.B. wenn Sie Änderungen an Ihren Richtlinien gemacht haben Der Linux Agent verbindet sich dann sofort mit dem DES und lädt die Änderungen
- showstatus: Zeigt den aktuelle Status des Linux-Clients an und informiert, wann z.B. der DES zuletzt kontaktiert wurde, welche Richtlinien zugewiesen oder welche DriveLock Module lizenziert sind (siehe Abbildung)

| test@testub:~\$ /opt/drivelock/drivelock-ctl -showstatus<br>Agent Identity:                                    |                                                                     |  |
|----------------------------------------------------------------------------------------------------|---------------------------------------------------------------------|--|
| Agent version:<br>Computer Name:                                                                               | 21.2.0.36779<br>testub                                              |  |
| Computer GUID:<br>Domain Name:<br>OS Name:                                                                     | 16e49a3e-19da-4707-8456-f11bdcdf6680<br>localdomain<br>Ubuntu       |  |
| OS Version:                                                                                                    | 21.04 (Hirsute Hippo)                                               |  |
| Component licensing sta                                                                                        | tus:                                                                |  |
| Device control:<br>Application control:                                                                        | Licensed<br>Licensed                                                |  |
| Agent Configuration & S                                                                                        | tatus:                                                              |  |
| Tenant:<br>Server URL(s):<br>Last server contact at:<br>Last inventory at:                                     | kav<br>https://192.168.8.249:6067<br>05.10.2021 16:45:14<br>unknown |  |
| Temporary unlock:                                                                                              | Not active                                                          |  |
| Assigned Policies:                                                                                             |                                                                     |  |
| 1 CSP ID: 55f8de53-944<br>ConfigName: Linux Te<br>Version: 298<br>Target: LinuxGroupUb<br>Status: CSP Successf | 4-4151-979b-8895c2cdc6da<br>nant Test<br>en<br>ully Applied         |  |

- setjointoken <join token>: Geben Sie hier den Beitrittstoken an, der während der Installation gesetzt wird
- settenant: Gibt den Mandanten für Ihren Linux-Agenten an
- setserver: Gibt den DES an, mit dem der Linux-Client kommuniziert
- recreatebootdevices: Erzeugt eine neue Liste von aktuell verbundenen USB-Geräten, die beim Boot immer erlaubt werden sollten
- rescanapps: Erzeugt eine neue lokale Whitelist

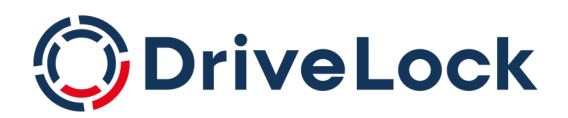

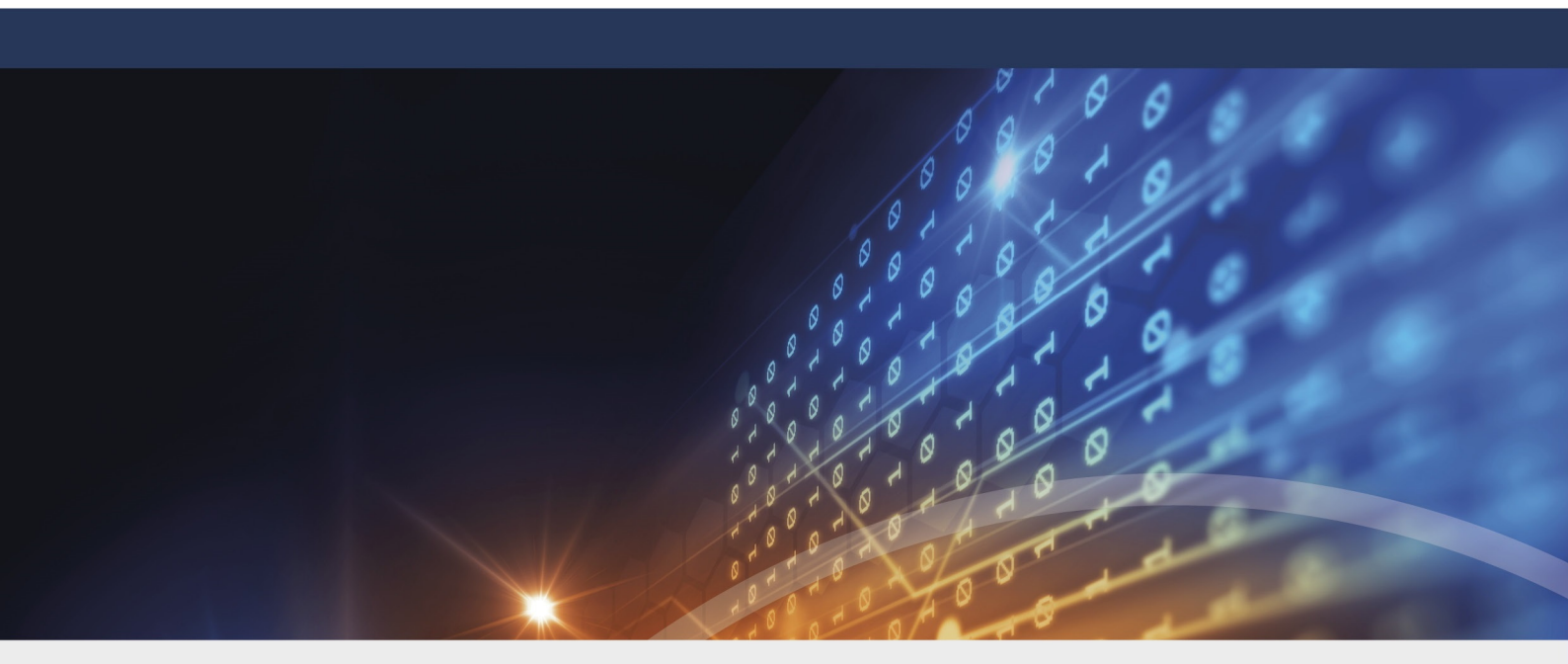

## Copyright

Die in diesen Unterlagen enthaltenen Angaben und Daten, einschließlich URLs und anderen Verweisen auf Internetwebsites, können ohne vorherige Ankündigung geändert werden. Die in den Beispielen verwendeten Firmen, Organisationen, Produkte, Personen und Ereignisse sind frei erfunden. Jede Ähnlichkeit mit bestehenden Firmen, Organisationen, Produkten, Personen oder Ereignissen ist rein zufällig. Die Verantwortung für die Beachtung aller geltenden Urheberrechte liegt allein beim Benutzer. Unabhängig von der Anwendbarkeit der entsprechenden Urheberrechtsgesetze darf ohne ausdrückliche schriftliche Erlaubnis der DriveLock SE kein Teil dieser Unterlagen für irgendwelche Zwecke vervielfältigt oder übertragen werden, unabhängig davon, auf welche Art und Weise oder mit welchen Mitteln, elektronisch oder mechanisch, dies geschieht. Es ist möglich, dass DriveLock SE Rechte an Patenten bzw. angemeldeten Patenten, an Marken, Urheberrechten oder sonstigem geistigen Eigentum besitzt, die sich auf den fachlichen Inhalt dieses Dokuments beziehen. Das Bereitstellen dieses Dokuments gibt Ihnen jedoch keinen Anspruch auf diese Patente, Marken, Urheberrechte oder auf sonstiges geistiges Eigentum, es sei denn, dies wird ausdrücklich in den schriftlichen Lizenzverträgen von DriveLock SE eingeräumt. Weitere in diesem Dokument aufgeführte tatsächliche Produkt- und Firmennamen können geschützte Marken ihrer jeweiligen Inhaber sein.

 $\ensuremath{\mathbb{C}}$  2023 DriveLock SE. Alle Rechte vorbehalten.

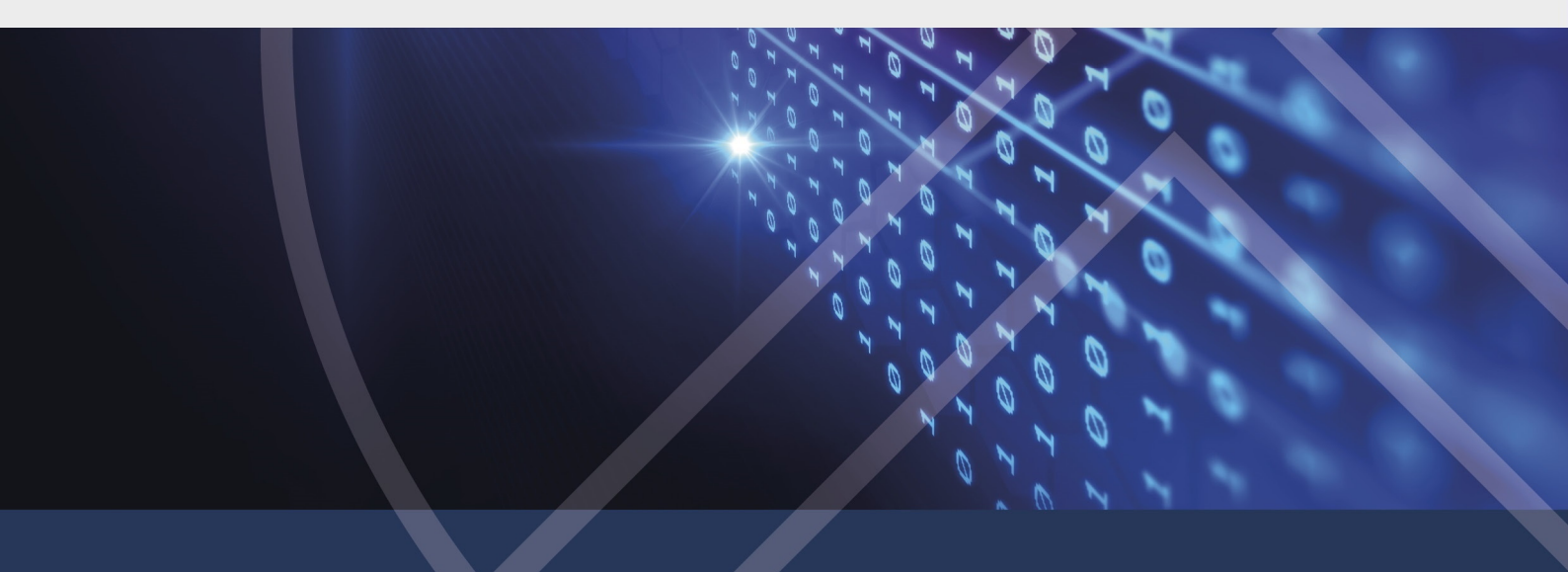